# O Meu Norton™

Manual do Utilizador

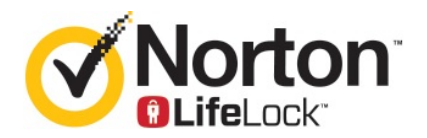

### Manual do Utilizador O Meu Norton

O software descrito neste manual é fornecido ao abrigo de um contrato de licença e só pode ser utilizado de acordo com os termos desse contrato.

Documentação: versão 22.20.1

Copyright © 2020 Symantec Corporation. Todos os direitos reservados.

O produto descrito no presente documento é distribuído ao abrigo de licenças que limitam a sua utilização, cópia, distribuição e descompilação/engenharia reversa. Nenhuma parte deste documento pode ser reproduzida por qualquer forma ou por qualquer meio, sem autorização escrita prévia da Symantec Corporation e dos seus licenciantes, se aplicável.

A DOCUMENTAÇÃO É FORNECIDA "TAL COMO ESTÁ" E TODAS AS CONDIÇÕES, REPRESENTAÇÕES E GARANTIAS EXPRESSAS OU IMPLÍCITAS, INCLUINDO QUALQUER GARANTIA IMPLÍCITA DE COMERCIALIZAÇÃO, ADEQUAÇÃO A UMA FINALIDADE PARTICULAR OU NÃO INFRAÇÃO SÃO RENUNCIADAS, COM EXCEÇÃO DOS CASOS EM QUE TAIS EXCLUSÕES SEJAM CONSIDERADAS LEGALMENTE INVÁLIDAS. A SYMANTEC CORPORATION NÃO SE RESPONSABILIZA POR QUAISQUER DANOS ACIDENTAIS OU INDIRETOS RESULTANTES DO DESEMPENHO DO PRODUTO OU DA UTILIZAÇÃO DA PRESENTE DOCUMENTAÇÃO. AS INFORMAÇÕES CONTIDAS NA PRESENTE DOCUMENTAÇÃO ESTÃO SUJEITAS A ALTERAÇÃO SEM AVISO PRÉVIO.

O Software Licenciado e a Documentação são considerados como software informático comercial conforme definido em FAR 12.212 e está sujeito a direitos restritos tal como definido no FAR Secção 52.227-19 "Software Informático Comercial - Direitos Restritos" e DFARS 227.7202, e seguintes "Software comercial para computadores e documentação de software comercial para computadores," consoante aplicável, e em quaisquer regulamentos substitutos, quer entregue pela Symantec nas instalações ou como hosted services. Qualquer utilização, modificação, reprodução, execução, visualização ou divulgação do Software Licenciado e Documentação pelo Governo dos E.U.A. serão efetuadas apenas de acordo com os termos deste Contrato.

Symantec Corporation 350 Ellis Street, Mountain View, CA 94043

https://www.symantec.com/pt/br

Impresso na República Checa.

10987654321

# Conteúdo

| Capítulo 1 | Bem-vindo(a) ao Norton LifeLock                                                                                                    | 6                          |
|------------|----------------------------------------------------------------------------------------------------|----------------------------|
|            | Requisitos do sistema para o Novo Norton 360<br>Aceder à sua conta Norton                                                                                                    | 6<br>8                     |
| Capítulo 2 | Configurar a sua proteção                                                                                                    | 10                         |
|            | Configurar a Segurança do Dispositivo<br>Configurar o Norton Password Manager<br>Configurar o Backup na Nuvem<br>Configurar a LifeLock Identity Theft Protection<br>Monitorização da Dark Web com tecnologia LifeLock** | 10<br>11<br>16<br>16<br>18 |
|            | Configurar a sua VPN Segura<br>Configurar os Controlos Parentais<br>Proteja os seus dados bancários com o Norton Safe Web                                                                                               | 19<br>20<br>24             |
| Capítulo 3 | Gerir a Segurança do Dispositivo                                                                                                    | 25                         |
|            | O que fazer quando o seu dispositivo estiver em risco<br>Executar o LiveUpdate                                                                                                    | 25<br>26                   |
|            | pelo Norton                                                                                                    | 27<br>29                   |
|            | Utilizar o Norton para melhorar e otimizar o desempenho do<br>computador                                                                                                    | 31                         |
|            | Criar as suas próprias análises Norton personalizadas<br>Programar análises Norton<br>Ver ameacas em tempo real detetadas pela proteção SONAR do                                                                        | 35<br>38<br>39             |
|            | Norton                                                                                                    | 40                         |
|            | SONAR e Download Intelligence<br>Excluir ficheiros com assinaturas de risco baixo das análises                                                                                                    | 41                         |
|            | Norton<br>Ativar ou desativar as tarefas automáticas                                                                                                    | 42<br>43                   |
|            | Executar tarefas personalizadas<br>Programar análises de desempenho e segurança                                                                                                    | 44<br>44                   |

| Configurar o Data Protector para bloquear processos maliciosos      | 40 |
|---------------------------------------------------------------------|----|
| que aretam o PC                                                     | 46 |
| Configurar o Norton para remover scripts que podem ser              | 40 |
| explorados em tentativas de prisning                                | 49 |
| Perguntas Frequentes: Controlo de Script do Norton                  | 51 |
| Gerir o Password Manager                                            | 53 |
| Ativar ou desativar o Norton Safe Web                               | 54 |
| Pesquisar na Web utilizando o Norton Safe Search                    | 56 |
| Aceder ao Norton Password Manager                                   | 57 |
| Criar um cofre Norton Password Manager na nuvem                     | 58 |
| Eliminar o cofre Norton Password Manager na nuvem                   | 60 |
| Exportar os seus dados do Norton Password Manager                   | 60 |
| Importar os seus dados do Norton Password Manager                   | 62 |
| Ativar ou desativar a barra de ferramentas do Norton                |    |
| Security                                                            | 63 |
| Proteger o dispositivo contra exploits, hackers e ataques de dia    |    |
| zero                                                                | 63 |
| Ativar ou desativar a Norton Firewall                               | 65 |
| Personalizar Regras de Programas                                    | 66 |
| Alterar a ordem das regras da firewall                              | 67 |
| Desativar temporariamente uma regra de Tráfego                      | 68 |
| Permitir um programa bloqueado                                      | 68 |
| Desativar a Notificação de Bloqueio de Firewall                     | 69 |
| Lista de exclusões da Prevenção de Intrusões                        | 70 |
| Ativar a Proteção do Browser                                        | 71 |
| Defina a Norton Firewall para que pare ou comece a notificá-lo      |    |
| quando bloquear um ataque                                           | 72 |
| Ativar ou desativar o AutoBlock                                     | 73 |
| Desbloquear computadores bloqueados pelo AutoBlocked                | 73 |
| Adicionar um dispositivo à Fidedignidade do Dispositivo             | 74 |
| Ativar ou desativar a funcionalidade Download Intelligence          | 75 |
| Ativar ou desativar a filtragem de spam                             | 76 |
| Definir a utilização de Internet do Norton                          | 77 |
| Ativar ou desativar a Detecão da Utilização de Rede                 | 78 |
| Configurar o Norton para monitorizar aplicações e bloguear o acesso |    |
| de Web sites maliciosos ao computador                               | 79 |
| Comecar a utilizar o Backup na Nuvem do Norton                      | 81 |
| Adicionar ou excluir ficheiros e pastas dos seus conjuntos de       |    |
| backups                                                             | 83 |
| Restaurar fotografias, música ou outros ficheiros importantes a     |    |
| partir de conjuntos de backups Norton                               | 84 |
| Ativar o backup do Norton                                           | 84 |
| Personalizar as definições do seu produto Norton                    | 85 |
| a 1,                                                                |    |

|            | Personalizar definições da Proteção em Tempo Real                                   | 86       |
|------------|-------------------------------------------------------------------------------------|----------|
|            | Definições de Análises e Riscos                                                     | 88       |
|            | Definições de Proteção do Browser e de Intrusões                                    | 90       |
|            | Configurar o Norton para poder gerir os seus dispositivos<br>protegidos remotamente | 91       |
|            | Proteger as definições da Segurança do Dispositivo Norton contra                    |          |
|            | o acesso não autorizado                                                             | 92       |
|            | Definir uma tecla de atalho para procurar informações na                            |          |
|            | Segurança do Dispositivo do Norton                                                  | 93       |
| Capítulo 4 | Encontrar soluções adicionais                                                       | 94       |
|            | Desinstalar a Segurança do Dispositivo<br>Isenções de responsabilidade:             | 94<br>95 |
|            |                                                                                     |          |

# Capítulo

# Bem-vindo(a) ao Norton LifeLock

Este capítulo inclui os seguintes tópicos:

- Requisitos do sistema para o Novo Norton 360
- Aceder à sua conta Norton

### Requisitos do sistema para o Novo Norton 360

#### Elegibilidade apenas para Norton Device Security

■ O Norton<sup>™</sup> AntiVirus Plus abrange apenas um PC ou Mac

#### Elegibilidade para a Segurança do Dispositivo e Norton Secure VPN

Suporta dispositivos com sistema Windows, Mac, Android e iOS

- O Norton<sup>™</sup> 360 Standard abrange apenas um dispositivo
- O Norton<sup>™</sup> 360 Deluxe abrange até 5 dispositivos
- O Norton<sup>™</sup> 360 com LifeLock Select abrange até 5 dispositivos
- O Norton<sup>™</sup> 360 com LifeLock Advantage abrange até 10 dispositivos
- O Norton<sup>™</sup> 360 com LifeLock Ultimate Plus abrange um número ilimitado de dispositivos (Sujeito a restrições\*)

#### Segurança do Dispositivo

Nota: Nem todas as funcionalidades estão disponíveis em todas as plataformas.

Nota: De momento, o Controlo Parental, o Backup na Nuvem e a SafeCam não são suportados no Mac OS.

#### Sistemas Operativos Windows<sup>™</sup>

- Microsoft Windows® 10 (todas as versões)
  - Microsoft Windows® 10 em modo S (32 bits ou 64 bits ou ARM32) versão 1803 e posteriores
  - Microsoft Windows® 8/8.1 (todas as versões)
    Algumas funcionalidades de proteção não estão disponíveis nos browsers do ecrã Início no Windows 8.
  - Microsoft Windows® 7 (todas as versões) com Service Pack 1 ou posterior

Nota: O Norton AntiVirus Plus não é suportado no Windows 10 em modo S.

#### Sistemas Operativos Mac<sup>®</sup>

Mac OS X 10.10.x ou posterior com produto Norton versão 8.0 ou posterior.

**Nota:** De momento, o Controlo Parental do Norton Family e o Backup na Nuvem não são suportados no Mac OS.

#### Sistemas Operativos Android<sup>™</sup>

Android 4.1 ou posterior

Tem de ter a aplicação Google Play instalada.

A análise automática das aplicações no Google Play é suportada em sistemas Android 4.1 ou posteriores, à exceção dos dispositivos Samsung. São suportados dispositivos Samsung com sistema Android 4.2 ou posterior. Para versões anteriores do Android, tem de ser utilizada a função "Partilhar" do Google Play para analisar aplicações no Google Play.

#### Sistemas Operativos iOS

 iPhones ou iPads com a versão atual ou as duas versões anteriores do sistema Apple iOS

#### Requisitos do sistema para a Norton<sup>™</sup> Secure VPN

Disponível para PC Windows™, Mac® e dispositivos iOS e Android™:

A Norton Secure VPN é compatível com PC, Mac, smartphones e tablets Android, iPad e iPhone. A Norton Secure VPN pode ser utilizada no número de dispositivos especificado, com utilização ilimitada durante o período da subscrição.

#### Sistemas Operativos Windows<sup>™</sup>

- Microsoft Windows® 10 (todas as versões, exceto Windows 10 S)
  - Microsoft Windows® 8/8.1 (todas as versões)
  - Microsoft Windows® 7 (todas as versões) com Service Pack 1 ou posterior

150 MB de espaço livre em disco.

#### Sistemas Operativos Mac<sup>®</sup>

• Mac OS X 10.10.x ou posterior.

150 MB de espaço livre em disco.

#### Sistemas Operativos Android<sup>™</sup>

Android 4.4 ou posterior

Tem de ter a aplicação Google Play instalada.

#### Sistemas Operativos iOS

 iPhones ou iPads com a versão atual ou as duas versões anteriores do sistema Apple iOS

### Aceder à sua conta Norton

A partir da conta Norton, pode gerir os dados da sua subscrição Norton, procurar a sua chave do produto, definir as opções de Renovação Automática ou atualizar as funcionalidades de segurança. O seu dispositivo tem de estar ligado à Internet para aceder à sua conta

#### Aceder à sua conta Norton

**Nota:** Se adquiriu um produto através da loja online, mesmo que tenha sido há muito tempo, teve de criar uma conta Norton durante o processo de compra. Utilize o endereço de e-mail e a palavra-passe criados no momento da compra. Se não se lembrar da palavra-passe, consulte Repor a palavra-passe da sua conta Norton.

1 Abra o browser e vá para:

https://my.norton.com

2 Selecione Iniciar Sessão e, na página Damos-Ihe as boas-vindas ao Norton, efetue uma das seguintes ações:

- No separador Iniciar Sessão, introduza o e-mail e a palavra-passe da sua conta e selecione Iniciar Sessão.
- No separador Criar uma Conta, preencha os campos obrigatórios e selecione Criar Conta. Para instruções mais detalhadas, consulte Criar uma conta Norton.

# Capítulo

# 2

# Configurar a sua proteção

Este capítulo inclui os seguintes tópicos:

- Configurar a Segurança do Dispositivo
- Configurar o Norton Password Manager
- Configurar o Backup na Nuvem
- Configurar a LifeLock Identity Theft Protection
- Configurar a sua VPN Segura
- Configurar os Controlos Parentais
- Proteja os seus dados bancários com o Norton Safe Web

### Configurar a Segurança do Dispositivo

Tem de instalar a Segurança do Dispositivo Norton para proteger o seu dispositivo. Pode instalar a Segurança do Dispositivo em computadores de secretária e portáteis Windows, computadores Mac e dispositivos móveis com sistema Android ou iOS.

#### Transferir e instalar a Segurança do Dispositivo

- 1 Em cada computador, portátil ou smartphone, abra o browser e introduza o seguinte URL: https://norton.com/setup
- 2 Inicie sessão na sua conta Norton.

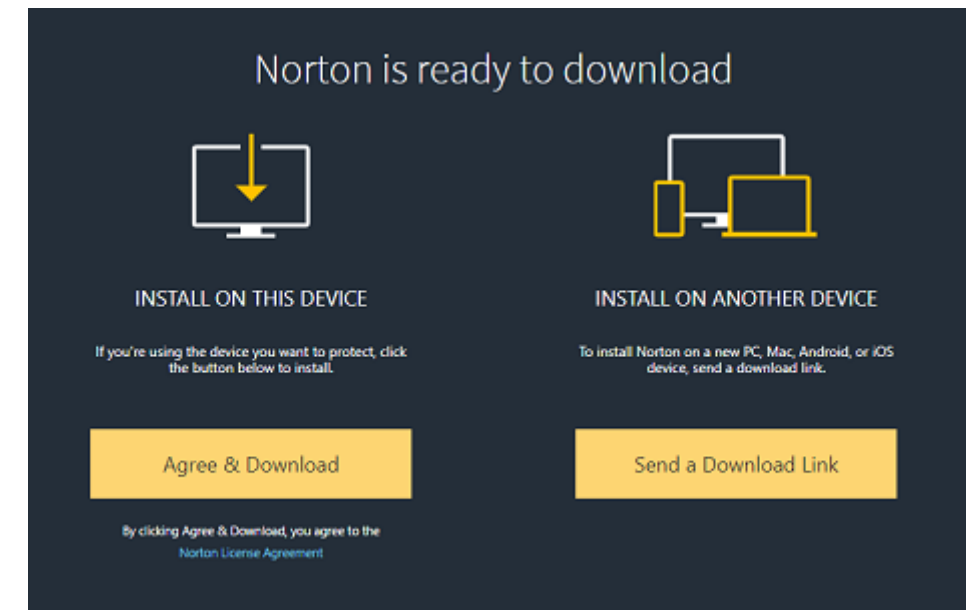

3 Na janela Configuração do Norton, clique em Aceitar e Transferir.

4 Clique na área indicada pela seta no ecrã e siga as instruções apresentadas no ecrã.

O seu serviço é transferido, instalado e ativado automaticamente.

**Nota:** Se a transferência não for concluída ou se ocorrer um erro durante a transferência do serviço, será possível reiniciar a transferência.

### **Configurar o Norton Password Manager**

Depois de instalar a Segurança do Dispositivo, é-lhe solicitado que adicione as extensões do browser. Para poder utilizar as funcionalidades, tem de adicionar as extensões aos browsers Internet Explorer, Firefox e Chrome.

Tem de ativar as extensões de browser Norton para aceder a todas as funcionalidades especificas do browser. As extensões de browser Norton incluem:

Norton Safe Web

Uma experiência de pesquisa segura que ajuda a navegar, pesquisar e comprar online em segurança. Analisa os sites que visita e deteta se há algum vírus, spyware, malware ou outras ameaças.

Saiba mais sobre o Norton Safe Web

| Norton Safe Search       | Um motor de busca seguro que utiliza os motores<br>Ask.com e Yahoo! para gerar os resultados da<br>pesquisa. O Norton Safe Search classifica os<br>resultados de pesquisa com base no estado de<br>segurança do site e na classificação Norton.                                                                                    |
|--------------------------|----------------------------------------------------------------------------------------------------|
| Página Inicial do Norton | Um Web site que utiliza a funcionalidade Norton<br>Safe Search para melhorar a sua experiência de<br>pesquisa na Web. Esta oferece o estado de<br>segurança do site e a classificação Norton para<br>cada um dos resultados de pesquisa gerados.                                                                                   |
| Norton Password Manager  | Uma localização segura na qual é possível<br>armazenar todas as suas informações confidenciais,<br>como inícios de sessão, informações pessoais e<br>informações financeiras. Pode utilizar essas<br>informações para iniciar sessão em Web sites,<br>preencher automaticamente formulários online e<br>efetuar pagamentos online. |

#### **Internet Explorer**

Adicionar extensões de browser Norton ao Internet Explorer

- Depois de instalar a Segurança do Dispositivo pela primeira vez, a página Proteção do Browser abre automaticamente numa nova janela ao iniciar uma nova sessão do Internet Explorer.
- 2 Na página Proteção do Browser, clique na opção Ativar na Barra de Ferramentas do Norton Security.
- 3 Na janela pop-up de extensões apresentada, clique em Adicionar Extensão.
- 4 Depois de ativar a barra de ferramentas do Norton Security, pode ativar as extensões Norton Safe Search, Página Inicial do Norton e Norton Password Manager no seu browser.

Pode utilizar a opção **Clicar para Ativar** e siga as instruções no ecrã para ativar estas funcionalidades.

5 Se não instalou nenhuma das extensões, a notificação do Alerta de Proteção do Internet Explorer é apresentada quando inicia o Internet Explorer após uma semana.

Clique em Instalar Agora e siga as instruções no ecrã para instalar as extensões.

**Nota:** Se pretender ativar a extensão Norton mais tarde, clique em **Lembrar Mais Tarde**. Se não quiser que o alerta de notificação apareça, clique em **Não perguntar novamente**.

#### **Google Chrome**

Adicionar extensões de browser Norton ao Google Chrome

**Nota:** Deve ter a versão mais recente do Norton 360 para poder instalar as extensões de browser do Google Chrome. Se não tiver a versão mais recente, execute o LiveUpdate no seu produto Norton. Estão disponíveis as seguintes extensões para o browser Google Chrome:

- Norton Safe Web
- Norton Password Manager
- Norton Safe Search
- Página Inicial do Norton
  Pode instalar as extensões de browser para o Chrome seguindo as instruções abaixo.
- 1 Depois de instalar a Segurança do Dispositivo pela primeira vez, a página Proteção do Browser abre automaticamente numa nova janela ao iniciar uma nova sessão do Google Chrome.

Também pode iniciar a página **Proteção do Browser** clicando na opção **Configurar Agora**, no pilar **Segurança na Internet**.

- 2 Na página Proteção do Browser, clique na opção Clicar para Adicionar do Norton Safe Web.
- 3 Na janela pop-up de extensões apresentada, clique em Adicionar Extensão.
- 4 Depois de ativar o Norton Safe Web, pode ativar as extensões Norton Safe Search, Página Inicial do Norton e Norton Password Manager no browser. Pode utilizar a opção Clicar para Ativar e seguir as instruções no ecrã para ativar estas extensões.

Para ativar todas as extensões do Norton no Google Chrome, clique em Adicionar todas as Extensões do Norton Gratuitamente e siga as instruções no ecrã.

 Se não tiver instalado a extensão Norton Safe Web, a notificação de alerta Proteção do Chrome Removida será apresentada quando iniciar o Google Chrome após uma semana.

- Se não instalou nenhuma das extensões, a notificação do Alerta de Proteção do Google Chrome é apresentada quando inicia o Google Chrome após uma semana.
- 5 Clique em Instalar Agora e siga as instruções no ecrã para instalar as extensões.

**Nota:** Se pretender ativar a extensão Norton mais tarde, clique em **Lembrar Mais Tarde**. Clique em **Não perguntar novamente**, caso não pretenda que o alerta de notificação seja apresentado novamente.

#### Mozilla Firefox

Adicionar as funcionalidades de browser Norton ao Mozilla Firefox

Nota: Deve ter a versão mais recente do Norton 360 para poder instalar as extensões de browser autónomas baseadas na Web do Mozilla Firefox. Se não tiver a versão mais recente, execute o LiveUpdate no seu produto Norton. Oferecemos as seguintes extensões para o browser Firefox:

- Norton Safe Web
- Norton Safe Search
- Página Inicial do Norton
- Norton Password Manager
  Pode instalar ou atualizar extensões de browser para o Firefox seguindo as instruções seguintes.

1 Depois de instalar a Segurança do Dispositivo pela primeira vez, a página Proteção do Browser abre automaticamente numa nova janela/num novo separador ao iniciar uma nova sessão do Mozilla Firefox.

Se atualizou a Segurança do Dispositivo Norton, clique em **OK** na janela de alerta **Proteção do Browser** para ver a página de extensões.

Nota: Também pode iniciar a página Proteção do Browser clicando na opção Configurar Agora, no pilar Segurança na Internet.

- 2 Na página Proteção do Browser, clique na opção Ativar do Norton Safe Web.
- 3 No pop-up de extensões apresentado, clique em **Permitir**.

Depois de ativar o Norton Safe Web, pode ativar as funcionalidades Norton Safe Search, Página Inicial do Norton e Norton Password Manager no seu browser. Pode utilizar a opção **Ativar** e seguir as instruções no ecrã para ativar estas funcionalidades.

Para ativar todas as extensões do Norton no Firefox, clique em Adicionar todas as Extensões do Norton Gratuitamente e siga as instruções no ecrã.

Se não tiver instalado as extensões, a notificação Alerta de Proteção do Firefox será apresentada quando iniciar o Firefox após uma semana. Se pretender ativar a extensão Norton mais tarde, clique em Lembrar Mais Tarde. Se não quiser que o alerta de notificação apareça, clique em Não perguntar novamente. Se escolher Lembrar-me mais tarde, o Firefox apresenta a notificação de Alerta de Proteção após uma semana. Pode clicar na opção Instalar Agora na notificação e seguir as instruções no ecrã para instalar as extensões.

#### Microsoft Edge

Adicionar extensões de browser Norton ao Microsoft Edge

**Nota:** A extensão Norton Password Manager é uma extensão independente e não requer a instalação de um produto Norton no browser Microsoft Edge. A extensão é compatível apenas com computadores com sistema operativo Windows 10 Creators Update ou mais recente.

- 1 Inicie o browser Microsoft Edge.
- 2 No canto superior direito, clique no botão **Mais** e selecione **Extensões**.
- 3 Na janela Extensões, clique em Obter extensões a partir da Loja.
- 4 Na janela da Loja, introduza Norton na Caixa de pesquisa e clique em Norton Password Manager nos resultados.

5 Clique em Instalar.

Depois de instalar a extensão, clique em Iniciar.

- 6 Na janela pop-up **Tem uma nova extensão**, clique em **Ativar**.
- 7 Para ver o ícone do Norton Password Manager na barra de endereço, clique no botão Mais, no canto superior direito do browser, e clique em Extensões.
- 8 Na janela Extensões, selecione Norton Password Manager.
- 9 Na janela Norton Password Manager, em Mostrar botão ao lado da barra de endereço, mova o controlo de deslize para Ativar.

### Configurar o Backup na Nuvem

O Backup na Nuvem é uma medida que pretende evitar a perda de dados devido a ransomware, malware ou problemas graves de hardware no PC. Com a sua subscrição, tem direito a espaço para o Backup na Nuvem do Norton. Esse espaço de armazenamento na nuvem gratuito depende da subscrição que adquiriu.

**Nota:** A funcionalidade Backup na Nuvem do Norton está disponível apenas para dispositivos Windows.

Antes de executar o seu primeiro backup, tem de ativar o Backup na Nuvem.

Nota: Para utilizar o Backup na Nuvem, tem de definir a opção Deteção da Utilização de Rede, na janela Definições da Firewall, como Sem Limite.

#### Ativar o Backup na Nuvem

- 1 Inicie o Norton.
- 2 Na janela O Meu Norton, ao lado de Backup na Nuvem, clique em Configurar.
- 3 Na janela apresentada, no separador Onde, clique em Ativar Gratuitamente.
- 4 Introduza as credenciais da sua conta Norton quando solicitado e clique em **Iniciar** sessão.
- 5 Clique em Guardar Definições e, depois, clique em Fechar.

### Configurar a LifeLock Identity Theft Protection

Graças à junção de forças numa única empresa do LifeLock e do Norton, já podemos ajudar a proteger a sua identidade.

Pode adicionar os dados pessoais seguintes à monitorização do LifeLock†:

- Carta de condução
- Número do documento de identificação, data de nascimento, apelido de solteira da mãe
- 5 beneficiários de seguro de saúde
- 5 moradas
- 5 números de telefone
- 10 contas bancárias
- 10 cartões de crédito\*

Pode adicionar outros dados para monitorização, como números de telefone, endereços de e-mail e contas adicionais.

O Sistema de Alerta de Identidade do LifeLock alerta-o<sup>+</sup> sempre que a sua identidade está a ser utilizada por alguém. Podem ser casos em que alguém tenta criar uma conta de um número de telemóvel ou um empréstimo automóvel em seu nome.

**Nota:** A LifeLock Identity Theft Protection não abrange empresas. A nossa tecnologia e o nosso serviço foram criados para ajudar a proteger pessoas com números de documentos de identificação e outros dados que as empresas não têm.

\*Podem ser adicionados os cartões de crédito mais comuns, como Visa, MasterCard, American Express e Discover. Infelizmente, de momento não é possível adicionar outros tipos de cartões, como cartões de lojas ou cartões presente.

Ninguém pode evitar completamente o roubo de identidade ou o cibercrime.

†O LifeLock não monitoriza todas as transações de todas as empresas.

#### Configurar a LifeLock Identity Theft Protection

- 1 Inicie o Norton.
- 2 Na janela O Meu Norton, ao lado de Proteção contra Roubo de Identidade, clique em Configurar.
- 3 Na página Início de Sessão de Membro do LifeLock, clique em Iniciar Sessão com o Norton.
- 4 Introduza as credenciais da sua conta e inicie sessão.
- 5 Siga as instruções no ecrã.

#### Instalar a aplicação LifeLock para Norton 360 em sistemas Android

- 1 No dispositivo Android, inicie a aplicação **Play Store** e procure **LifeLock Identity Theft Protection**.
- 2 Assim que tiver encontrado a página da aplicação na Play Store, toque em Instalar e Aceitar.
- 3 Abra a aplicação assim que estiver instalada e inicie sessão com as credenciais da sua conta.

#### Instalar a aplicação LifeLock para Norton 360 em sistemas iOS

- 1 No dispositivo iOS, inicie a aplicação App Store e procure LifeLock Identity Theft Protection.
- 2 Assim que tiver encontrado a página da aplicação App Store, toque em Obter e Instalar.
- 3 Abra a aplicação assim que estiver instalada e inicie sessão com as credenciais da sua conta.

#### Monitorização da Dark Web com tecnologia LifeLock\*\*

#### O que é a Monitorização da Dark Web?

Monitorizamos a utilização dos seus dados pessoais\*\* em Web sites e fóruns na Dark Web difíceis de encontrar. Sempre que detetamos dados seus na Dark Web, enviamos um alerta.

#### Porque é que esta monitorização é importante?

Os ladrões de identidade podem vender os seus dados pessoais em Web sites e fóruns na Dark Web difíceis de encontrar.

#### O que deve fazer?

Se encontrar quaisquer dados seus na notificação, consulte os passos abaixo.

- Cartão de Crédito/Débito Comprometido : se o cartão estiver cancelado, não é necessária qualquer ação. Se a conta estiver ativa, contacte a empresa/o banco do cartão de crédito/débito e solicite um novo cartão. Monitorize os extratos do cartão.
- E-mail Comprometido : altere a palavra-passe atual do seu e-mail. Se tiver outras contas com a mesma palavra-passe, altere também a palavra-passe dessas contas. Se continuar a ter problemas, recomendamos que crie uma nova conta de e-mail. Relembramos que a alteração de palavras-passe a cada 30 dias ajuda a manter as contas seguras.
- Número de Documento de Identificação Comprometido : recomendamos que defina alertas de fraude junto de uma das três agências de crédito para proteger ainda mais a sua identidade.

Nome/Morada/Número de Telefone Comprometido : felizmente, os dados pessoais que poderiam causar mais danos, como o número do seu Documento de Identificação, não foram partilhados. No entanto, uma vez que alguns dos seus dados pessoais foram comprometidos, recomendamos que monitorize o seu relatório de crédito para detetar quaisquer discrepâncias.

Vamos continuar a monitorizar a existência dos seus dados pessoais\*\* na Dark Web. Se detetarmos os seus dados pessoais, enviaremos outro e-mail.

Nota: Ninguém pode evitar completamente o roubo de identidade.

\*\*A Monitorização da Dark Web nos planos Norton 360 está predefinida para monitorizar apenas o seu endereço de e-mail. Inicie sessão no portal para verificar se é possível adicionar outros dados para fins de monitorização.

### Configurar a sua VPN Segura

As redes Wi-Fi públicas estão em todo o lado: aeroportos, cafés, centros comerciais e hotéis. Os hotspots gratuitos estão tão generalizados e são tão práticos que a maioria das pessoas efetua ligações aos mesmos sem pensar duas vezes. Mas consultar os seus e-mails, verificar a sua conta bancária ou efetuar qualquer atividade que requeira iniciar sessão pode ser arriscado em redes Wi-Fi públicas. Quando utiliza redes Wi-Fi públicas, as suas atividades online podem ser monitorizadas. Os seus dados pessoais, como nomes de utilizador, palavras-passe, localização, conversas, e-mails ou números de conta, podem ser roubados por cibercriminosos.

A Secure VPN ajuda-o a proteger a sua ligação quando utiliza uma ligação sem fios pública. Essa proteção é feita através da criação de uma rede virtual privada (VPN) que encripta os seus dados confidenciais.

A Secure VPN ajuda a proteger os dados que envia e recebe através de redes Wi-Fi públicas das seguintes formas:

- Adiciona encriptação de nível bancário, para proteger a sua ligação em hotspots Wi-Fi públicos.
- Permite-lhe navegar na Web de forma anónima, para proteger a sua privacidade online.
- Permite o acesso às suas aplicações e aos seus conteúdos favoritos onde quer que esteja, como se estivesse em casa.
- Encripta os seus dados com uma rede virtual privada sem registo, que não controla nem guarda as suas atividades.
- Oferece o apoio ao cliente de classe mundial do Norton LifeLock, líder em segurança online.

Nota: A funcionalidade Secure VPN não está disponível em todas as subscrições.

Siga as instruções abaixo para configurar a Secure VPN.

#### **Configurar a Secure VPN**

- 1 Inicie o Norton.
- 2 Na janela O Meu Norton, ao lado de VPN Segura, clique em Configurar.
- 3 Na página Web apresentada, clique em Iniciar Sessão.
- 4 Introduza as credenciais da sua conta e inicie sessão.
- 5 Se lhe for solicitada a transferência, clique em Transferir.
- 6 Siga as instruções no ecrã.

Junte-se à discussão com outros utilizadores aqui Norton Community.

### **Configurar os Controlos Parentais**

Agora, pode configurar os Controlos Parentais para ajudar as crianças a desfrutarem da Internet em segurança. É fácil e são precisos apenas três passos.

Os Controlos Parentais têm o que é necessário para proteger as atividades online da sua família contra os perigos da Internet e conteúdo inadequado. Até podem ajudar a evitar que as crianças divulguem dados confidenciais online.

#### Iniciar sessão na sua conta Norton

- 1 Inicie o Norton.
- 2 Na janela O Meu Norton, ao lado de Controlos Parentais, clique em Configurar.
- 3 Se lhe for solicitado o início de sessão, introduza as credenciais da sua conta e inicie sessão.
- 4 Na página apresentada, clique no separador Família.
- 5 Leia os **Termos de Serviço** e clique em **Aceitar e Continuar** para configurar a sua família.
- 6 Siga as instruções no ecrã.

#### Adicionar uma criança à sua conta

Ao adicionar as crianças, o Controlo Parental aplica regras de casa predefinidas com base na idade das mesmas. Pode personalizar as regras de casa a qualquer momento para que estas fiquem de acordo com a maturidade de cada criança.

**Nota:** É possível adicionar até 15 crianças à sua conta. Pode adicionar ou remover uma criança da sua conta Norton Family a qualquer momento.

1 Na caixa **Nome da Criança**, introduza o nome da criança.

Nota: O nome não deve conter carateres especiais, como &, # ou \$.

2 Selecione o ano de nascimento da criança.

As regras de casa são aplicadas de acordo com a idade da criança.

3 Escolha Selecionar um Avatar ou Carregar uma Foto para definir uma foto de perfil para a criança.

**Nota:** Pode adicionar mais crianças à sua conta depois de concluir a configuração da primeira criança.

4 Clique em Seguinte.

#### Instalar o Norton Family no dispositivo da criança

Instale o Norton Family em todos dispositivos que a criança usa. Se não estiver no dispositivo da criança, clique em **Não** para enviar uma hiperligação de transferência por e-mail. Abra este e-mail no dispositivo no qual pretende instalar o Norton Family.

Para instalar o Norton Family em sistemas Windows

- 1 Em A criança utiliza este dispositivo?, clique em Sim e, depois, em Seguinte.
- 2 Clique no ficheiro do programa de instalação transferido ou execute-o.
- 3 O Gestor de Transferências do Norton irá instalar automaticamente o Norton Family no dispositivo.
- 4 Leia o Contrato de Licença do Utilizador e clique em Aceitar e Instalar.

O dispositivo fica automaticamente associado à sua conta.

- 5 Clique em **Continuar**.
- 6 Na janela atribuir dispositivo, clique em **Editar** junto à criança à qual pretende atribuir este dispositivo.
- 7 Clique em iniciar sessão como e escolha a conta que a criança usa para iniciar sessão no dispositivo. Caso a criança utilize várias contas de utilizador, escolha a criança em todas essas contas.
- 8 Clique em Guardar > OK.

Para instalar a aplicação Norton Family em sistemas Android

- 1 Na janela INSTALAR Norton Family, toque em Sim e Continuar.
- 2 Toque em Transferir a aplicação Norton Family.
- 3 Se solicitado, conclua a ação através da **Play Store**.
- 4 Toque em **Instalar** e siga as instruções no ecrã.
- 5 Abra a aplicação de controlo parental do Norton Family.
- 6 Leia o Contrato de Licença do Norton e toque em Aceitar e Continuar > Introdução.
- 7 Clique em Iniciar Sessão e introduza as credenciais da sua conta.
- 8 Toque em Criança para entrar no modo Criança e toque em Continuar.

O modo criança permite adicionar crianças e atribuir regras de casa a este dispositivo.

**9** Para adicionar uma criança, toque em **Adicionar uma criança** e, na janela **PERFIL**, introduza os dados da mesma.

Escolha um avatar para o perfil da criança tocando na imagem do avatar. Pode escolher uma imagem da sua galeria ou tirar uma foto para o perfil da criança.

10 Toque em Continuar e depois em Guardar.

O Norton Family predefiniu regras de casa com base no ano de nascimento da criança. Pode tocar em **Regras de Casa** para rever as regras atribuídas à criança.

- 11 Escolha a criança à qual pretende atribuir este dispositivo, dê um nome que ajude a identificar o dispositivo e toque em **Concluído**.
- 12 Se solicitado, ative as opções Utilização da Aplicação e Acessibilidade.
- 13 No alerta apresentado, toque em **Ativar** para definir o Norton Family como administrador do dispositivo.

Para instalar a aplicação Norton Family em sistemas iOS

- 1 Na janela INSTALAR Norton Family, toque em Sim e Continuar.
- 2 Toque em Transferir a aplicação Norton Family.
- 3 Toque na aplicação Norton Family e instale-a.
- 4 Toque em Abrir.
- 5 Toque em **OK** para permitir que o Norton Family envie notificações.
- 6 Leia o Contrato de Licença do Norton e a Política de Privacidade e toque em Aceitar e Continuar.
- 7 Inicie sessão com as credenciais da sua conta.

8 No ecrã Adicionar criança, introduza os dados da criança e toque em Adicionar.

Para adicionar outra criança, toque em **Adicionar uma nova criança** e, na janela **Adicionar Criança**, introduza os dados da mesma e toque em **Adicionar**.

Escolha um avatar para o perfil da criança tocando na imagem do avatar. Pode escolher uma imagem da sua galeria ou tirar uma foto para o perfil da criança.

- 9 Escolha a criança à qual pretende atribuir este dispositivo e dê um nome que ajude a identificar o dispositivo.
- 10 Toque em Atribuir.
- 11 Toque em Instalar e siga as instruções no ecrã para instalar um perfil.

É necessária a instalação de um perfil para que o bloqueio imediato e outras funcionalidades funcionem no dispositivo da criança.

12 Siga as instruções no ecrã para configurar restrições.

#### Instalar o Norton Family no dispositivo de um responsável

Assim que concluir a configuração, deve transferir e instalar a seguinte aplicação móvel:

- Dispositivo Android: instale a aplicação Norton Family parental control
- Dispositivo iOS: instale a aplicação Norton Family for Parents

Transferir e instalar a aplicação Norton Family parental control em sistemas Android

- 1 Abra a aplicação Play Store e procure Norton Family parental control.
- 2 Selecione a aplicação Norton Family parental control e toque em Instalar.
- 3 Abra a aplicação assim que estiver instalada.
- 4 Leia o Contrato de Licença do Norton e as restantes políticas e toque em Continuar.
- 5 Inicie sessão com as credenciais da sua conta.
- **6** Toque em **Dispositivo de um responsável**. Se partilhar o dispositivo com a criança, mude para o **modo Criança** antes deste ser utilizado pela mesma.

Transferir e instalar a aplicação Norton Family for Parents em sistemas iOS

- 1 Abra a aplicação App Store e procure Norton Family for Parents.
- 2 Selecione a aplicação Norton Family for Parents e toque em Obter.
- 3 Abra a aplicação assim que estiver instalada.

- 4 Leia o Contrato de Licença do Norton e as restantes políticas e toque em Continuar.
- 5 Inicie sessão com as credenciais da sua conta.

#### Converse com a sua família

A comunicação é a chave para a segurança online da sua família. Pode ter uma conversa com a criança para lhe explicar a importância de uma utilização responsável da Internet.

### Proteja os seus dados bancários com o Norton Safe Web

A Proteção de Transações Bancárias do Norton Safe Web fornece-lhe maior segurança quando efetua transações em Web sites bancários. Sempre que acede a um Web site bancário com o browser Google Chrome, Mozilla Firefox ou Microsoft Edge, recebe uma notificação para instalar ou ativar a extensão Norton Safe Web. Clique em **Instalar** ou **Ativar** na notificação e siga as instrução no ecrã para instalar ou ativar a extensão Norton Safe Web.

Pode desativar o alerta de Notificação de Proteção de Transações Bancárias clicando em **Não Voltar a Mostrar** na notificação ou através da janela **Definições**.

Ativar ou desativar as Notificações da Proteção de Transações Bancárias

1 Inicie o Norton.

- 2 Na janela principal do produto Norton, clique em **Definições**.
- 3 Na janela Definições, clique em Firewall.
- 4 No separador Proteção de Intrusões e Browser, na linha Notificações da Proteção de Transações Bancárias, mova o controlo de deslize Ativar / Desativar para Ativar ou Desativar.
- 5 Na janela **Definições**, clique em **Aplicar** e, em seguida, clique em **Fechar**.

# Capítulo

# Gerir a Segurança do Dispositivo

Este capítulo inclui os seguintes tópicos:

- O que fazer quando o seu dispositivo estiver em risco
- Utilizar o Norton para melhorar e otimizar o desempenho do computador
- Executar análises Norton para detetar ameaças no PC
- Gerir o Password Manager
- Proteger o dispositivo contra exploits, hackers e ataques de dia zero.
- Configurar o Norton para monitorizar aplicações e bloquear o acesso de Web sites maliciosos ao computador
- Começar a utilizar o Backup na Nuvem do Norton
- Personalizar as definições do seu produto Norton

### O que fazer quando o seu dispositivo estiver em risco

Na janela principal do Norton, a cor dos mosaicos Segurança, Segurança na Internet, Backup e Desempenho indica o estado de cada categoria da seguinte forma:

- Verde : o seu computador está protegido.
- Laranja : o seu computador precisa de atenção.
- Vermelho : o seu computador está em risco.

**Nota:** A categoria de backup está disponível apenas nas subscrições Deluxe, Premium e Norton 360.

O Norton corrige automaticamente a maioria dos problemas que reduzem a proteção ou o desempenho do sistema e apresenta o estado como Protegido na janela principal. O Norton apresenta os problemas que requerem a sua atenção como **Em Risco** ou **Atenção**.

Responder aos indicadores de estado de Atenção ou Em Risco

1 Inicie o Norton.

Se for apresentada a janela **O Meu Norton**, ao lado de **Segurança do Dispositivo**, clique em **Abrir**.

- 2 Na janela principal do Norton, clique no mosaico vermelho ou laranja da categoria que indica **Em Risco** ou **Atenção**.
- 3 Clique em Corrigir Agora e siga as instruções no ecrã.

Se mesmo assim tiver problemas, clique em **Ajuda > Obter Suporte** para executar a ferramenta de diagnóstico.

Também poderá tentar usar as Norton Rescue Tools se achar que o seu computador foi gravemente infetado.

#### Executar o LiveUpdate

A Symantec recomenda que execute o LiveUpdate em intervalos regulares nos seguintes casos:

- Se tiver desativado a opção LiveUpdate automático
- Se o computador não estiver ligado à Internet durante algum tempo

Nota: Para executar o LiveUpdate, é preciso uma subscrição válida e uma ligação à Internet.

#### Executar o LiveUpdate manualmente

1 Inicie o Norton.

- 2 Na janela principal do produto Norton, faça duplo clique em **Segurança** e, de seguida, clique em **LiveUpdate**.
- 3 Na janela Norton LiveUpdate, quando o LiveUpdate for concluído com êxito, clique em OK.

# Ver ou corrigir ameaças à segurança do dispositivo detetadas pelo Norton

Sempre que o Norton deteta uma ameaça, remove-a automaticamente, a não ser que seja necessária qualquer ação da sua parte para perceber como pretende resolver a ameaça. Se não for necessária qualquer ação da sua parte, o Norton apresenta um alerta de Ameaças Detetadas ou um alerta de Risco de Segurança com sugestões acerca de como responder a essa ameaça.

# Ver os riscos que foram resolvidos automaticamente durante uma análise

Ver riscos resolvidos automaticamente durante a análise

1 Inicie o Norton.

Se for apresentada a janela **O Meu Norton**, ao lado de **Segurança do Dispositivo**, clique em **Abrir**.

- 2 Na janela principal do Norton, faça duplo clique em **Segurança** e depois clique em **Histórico**.
- 3 Na janela **Histórico de Segurança**, na lista pendente **Mostrar**, selecione **Riscos de Segurança Resolvidos**.
- 4 Selecione um risco na lista e, depois, no painel **Detalhes**, veja a ação que foi tomada.

#### Corrigir riscos não resolvidos detetados durante a análise

Em alguns casos, o Norton não resolverá automaticamente um risco, mas recomendará uma ação a ser tomada para resolvê-lo.

#### Corrigir riscos não resolvidos detetados durante a análise

1 Inicie o Norton.

- 2 Na janela principal do Norton, faça duplo clique em **Segurança** e depois clique em **Histórico**.
- 3 Na janela Histórico de Segurança, na lista pendente Mostrar, selecione Riscos de Segurança Não Resolvidos.

- 4 Se forem apresentados riscos não resolvidos, selecione um risco na lista.
- 5 Siga a Ação Recomendada no painel Detalhes.

# Execute o Norton Power Eraser caso não consiga corrigir um risco não resolvido

Execute o Norton Power Eraser se achar que o seu sistema está infetado. O Norton Power Eraser é uma poderosa ferramenta de remoção de malware que elimina riscos de segurança difíceis de remover. Para obter mais informações, Consulte "Executar análises Norton para detetar ameaças no PC" na página 35.

**Nota:** O Norton Power Eraser é uma ferramenta de remoção agressiva de malware. Por vezes, o Norton Power Eraser pode remover ficheiros legítimos juntamente com malware, por isso é necessário analisar detalhadamente os resultados da análise antes de eliminar ficheiros.

# Restaurar um ficheiro identificado acidentalmente como risco de segurança

Por predefinição, o Norton remove os riscos de segurança do seu computador e coloca-os em quarentena. Se acha que um ficheiro foi removido incorretamente pode restaurar o ficheiro da Quarentena para a sua localização original e excluí-lo de análises futuras.

#### Restaurar um ficheiro da Quarentena

1 Inicie o Norton.

- 2 Na janela principal do Norton, clique em Segurança e depois clique em Histórico.
- 3 Na janela do **Histórico de Segurança**, no menu pendente **Mostrar**, selecione **Quarentena**.
- 4 Selecione o ficheiro que pretende restaurar.
- 5 No painel Detalhes, clique em Opções.
- 6 Na janela Ameaça Detetada , clique em Restaurar e excluir este ficheiro.
- 7 Na janela Restauro de Quarentena, clique em Sim.
- 8 Na caixa de diálogo **Procurar por Pasta**, selecione a pasta ou unidade onde pretende restaurar o ficheiro e clique depois em **OK**.

**Nota:** Apenas elimine um programa das análises do Norton se tiver a certeza de que o programa é seguro. Por exemplo, se um programa depender de outro programa que apresente um risco de segurança para funcionar, pode decidir manter esse programa no seu computador.

#### Atuar em riscos ou ameaças em quarentena

Os itens em quarentena são isolados do resto do computador, para que não possam propagar-se ou infetar o computador. Se acha que um determinado item está infetado, mas não é identificado pelo Norton como um risco, pode colocar esse item em Quarentena manualmente. Também pode restaurar um item da quarentena, caso o considere de baixo risco. O Norton não repara o item restaurado. No entanto, o Norton pode desinfetar os itens restaurados durante as análises subsequentes.

#### Restaurar um item da quarentena

1 Inicie o Norton.

Se for apresentada a janela **O Meu Norton**, ao lado de **Segurança do Dispositivo**, clique em **Abrir**.

- 2 Na janela principal do Norton, faça duplo clique em **Segurança** e depois clique em **Histórico**.
- 3 Na janela Histórico de Segurança, na lista pendente Mostrar, selecione a categoria da Quarentena.
- 4 Selecione um item que pretenda gerir.
- 5 No painel **Detalhes**, clique em **Opções**.

Pode utilizar a hiperligação **Mais Detalhes** para visualizar mais detalhes sobre o item antes de selecionar a ação. A hiperligação abre a janela **Diagnóstico Insight de ficheiros** que contém mais informações sobre o risco.

- 6 Na janela Ameaça Detetada, selecione uma das seguintes opções:
  - Restaurar : restaura o item para a localização original no computador. Esta opção está disponível apenas para itens colocados manualmente em quarentena.
  - Restaurar e Excluir este ficheiro : restaura o item para a localização original sem o reparar e impede que o item seja detetado em análises futuras. Esta opção está disponível para as ameaças virais e não virais detetadas.
  - Remover do histórico : remove o item selecionado do registo do Histórico de Segurança.
- 7 Se optar por restaurar, na janela **Restauro de Quarentena**, clique em **Sim**.
- 8 Na caixa de diálogo **Procurar por Pasta**, selecione a pasta ou unidade onde pretende restaurar o ficheiro e clique em **OK**.

#### Enviar um item à Symantec para avaliação

Pode enviar ficheiros que julga constituírem um risco de segurança e, assim, contribuir para a eficácia do seu produto Norton. O Symantec Security Response analisa o ficheiro e, se este constituir um risco, adiciona-o às definições de proteção futura.

Nota: Nunca é incluída informação identificativa nos envios.

1 Inicie o Norton.

Se for apresentada a janela **O Meu Norton**, ao lado de **Segurança do Dispositivo**, clique em **Abrir**.

- 2 Na janela principal do Norton, faça duplo clique em Segurança e depois clique em Histórico.
- 3 Na janela Histórico de Segurança, na lista pendente Mostrar, selecione a categoria da Quarentena.
- 4 Selecione um item que pretenda gerir.
- 5 No painel Detalhes, clique em Opções.

Pode utilizar a hiperligação **Mais Detalhes** para visualizar mais detalhes sobre o item antes de selecionar a ação. A hiperligação abre a janela **Diagnóstico Insight de ficheiros** que contém mais informações sobre o risco.

- 6 Na janela Ameaça Detetada, clique em Enviar à Symantec.
- 7 No ecrã apresentado, clique em OK.

#### Colocar um item em Quarentena manualmente

1 Inicie o Norton.

- 2 Na janela principal do Norton, faça duplo clique em Segurança e depois clique em Histórico.
- 3 Na janela Histórico de Segurança, na lista pendente Mostrar, selecione a categoria da Quarentena.

- 4 Clique em Adicionar à Quarentena.
- 5 Na janela **Quarentena Manual**, adicione o ficheiro que pretende adicionar à quarentena e introduza uma descrição para sua referência.

**Nota:** Se adicionar um ficheiro à quarentena que esteja associado a quaisquer processos em execução, os processos são terminados. Por isso, feche todos os ficheiros abertos e os processos em execução antes de adicionar um ficheiro à quarentena.

# Utilizar o Norton para melhorar e otimizar o desempenho do computador

Sabemos como é frustrante quando o computador fica mais lento, e tarefas simples demoram muito tempo. De acordo com a perceção de alguns utilizadores, o desempenho do computador diminui após a instalação do Norton. Na realidade, o Norton está otimizado para fornecer proteção de classe mundial sem sacrificar o desempenho.

O Norton também pode aumentar a velocidade do computador através das ferramentas de otimização e gestão de desempenho, que tornam as tarefas diárias mais rápidas.

#### Acelerar o tempo de inicialização do computador

Muitas aplicações estão configuradas para iniciarem sempre que iniciar o computador. Estas incluem programas que nunca ou raramente utiliza ou que nem sabia que estavam instaladas. Quanto mais programas iniciarem quando o computador for iniciado, mais tempo demora a inicialização. O **Gestor de Arranque do Norton** permite desativar ou atrasar a inicialização de programas para que possa começar a trabalhar mais rapidamente.

#### Desativar ou atrasar itens de arranque

1 Inicie o Norton.

- 2 Na janela principal do Norton, faça duplo clique em **Desempenho** e depois clique em **Gestor de Arranque**.
- 3 Na janela Gestor de Arranque, faça o seguinte:
  - Na coluna Ativado/Desativado, desmarque os programas que não utiliza para impedir que sejam iniciados com o computador.

- Na coluna Adiar Início, selecione os programas que deseja carregar apenas após o fim da inicialização.
- 4 Clique em Aplicar e, em seguida, em Fechar.

#### Melhorar o tempo de carregamento de programas e ficheiros

A ferramenta **Otimizar Disco** reorganiza fragmentos de ficheiros, que se vão espalhando pelo computador ao longo do tempo. Assim, o desempenho do computador é melhorado, para que possa trabalhar de forma mais eficiente.

#### Executar a ferramenta Otimizar Disco

1 Inicie o Norton.

Se for apresentada a janela O Meu Norton, ao lado de Segurança do Dispositivo, clique em Abrir.

- 2 Na janela principal do Norton, faça duplo clique em **Desempenho** e depois clique em **Otimizar Disco**.
- 3 Após a conclusão, clique em Fechar.

# Remover ficheiros e pastas temporários que tornam o computador mais lento

Cada vez que procura ou transfere ficheiros, o seu computador armazena ficheiros temporários. Embora não seja necessário mantê-los, estes acumulam-se ao longo do tempo e podem reduzir o desempenho. A ferramenta Limpeza de Ficheiros remove os ficheiros acumulados para tornar o computador mais rápido.

#### Remover ficheiros e pastas temporários

1 Inicie o Norton.

Se for apresentada a janela **O Meu Norton**, ao lado de **Segurança do Dispositivo**, clique em **Abrir**.

- 2 Na janela principal do Norton, faça duplo clique em **Desempenho** e depois clique em **Limpeza de Ficheiros**.
- 3 Após a conclusão, clique em Fechar.

#### Otimizar o computador

A otimização dos discos permanentes do seu computador pode melhorar o desempenho e a fiabilidade. O Norton verifica automaticamente os seus discos permanentes quanto a fragmentação e otimiza-os se estiverem mais de 10 por cento fragmentados. Pode sempre verificar os relatórios mais recentes para determinar se a optimização é necessária.

Pode executar a Otimização do Disco apenas quando o disco tem mais de 15 por cento de espaço livre. Durante o processo de otimização do disco, as unidades de estado sólido (SSD) são desfragmentadas apenas em sistemas Windows 8 ou posteriores.

#### Otimizar os discos permanentes

1 Inicie o Norton.

Se for apresentada a janela **O Meu Norton**, ao lado de **Segurança do Dispositivo**, clique em **Abrir**.

- 2 Na janela principal do Norton, faça duplo clique em **Desempenho** e depois clique em **Otimizar Disco**.
- 3 Quando a atividade estiver concluída, clique em Fechar.

#### Otimizar o volume de arranque

A optimização do seu volume de inicialização maximiza o espaço livre utilizável reorganizando os fragmentos de ficheiros em clusters adjacentes e contíguos. Quando a cabeça da unidade de disco rígido acede a todos os dados do ficheiro numa só localização, o ficheiro é lido mais rapidamente na memória.

#### Otimizar o volume de arranque

1 Inicie o Norton.

Se for apresentada a janela **O Meu Norton**, ao lado de **Segurança do Dispositivo**, clique em **Abrir**.

- 2 Na janela principal do Norton, faça duplo clique em **Desempenho** e depois clique em **Gráficos**.
- 3 Na janela **Gráficos**, na parte superior do gráfico de estado de segurança, clique em **Otimizar**.

#### Melhorar o desempenho ao jogar ou ver filmes

Alguma vez o seu software de segurança foi iniciado enquanto estava a jogar ou a ver um filme, congelando o ecrã no momento mais inadequado? Pode configurar a ferramenta **Deteção de Ecrã Inteiro** para que esta detete quando está a executar um programa que não deve ser interrompido. O Norton aguarda até que você encerre a aplicação antes de executar as tarefas em segundo plano para o manter protegido.

#### Certifique-se de que a opção Deteção de Ecrã Inteiro está ativada

1 Inicie o Norton.

Se for apresentada a janela **O Meu Norton**, ao lado de **Segurança do Dispositivo**, clique em **Abrir**.

2 Na janela principal do Norton, clique em **Definições**.

- 3 Na janela **Definições**, clique em **Definições Administrativas**.
- 4 Em **Definições do Modo Silencioso**, na linha **Deteção de Ecrã Inteiro**, mova o interruptor para a posição **Ativado**.
- 5 Clique em Aplicar e, em seguida, em Fechar.

#### Impedir interrupções ao utilizar as minhas aplicações favoritas

Se acha que o Norton está a deixar os seus programas favoritos mais lentos, as configurações do **Modo Silencioso Automático** podem impedir a execução do Norton durante a utilização dos mesmos. O Norton aguarda até que termine de utilizar as aplicações antes de iniciar as tarefas em segundo plano para o manter protegido.

#### Executar os meus programas favoritos no Modo Silencioso Automático

1 Inicie o Norton.

Se for apresentada a janela **O Meu Norton**, ao lado de **Segurança do Dispositivo**, clique em **Abrir**.

- 2 Na janela principal do Norton, clique em **Definições**.
- 3 Na janela **Definições**, clique em **Definições Administrativas**.
- 4 Em Definições do Modo Silencioso, na linha Programas Especificados pelo Utilizador, clique em Configurar.
- 5 Na janela Programas do Modo Silencioso Automático, clique em Adicionar.
- 6 Na caixa de diálogo Adicionar Programa, navegue até ao programa pretendido.
- 7 Selecione o ficheiro, clique em Abrir e em OK.

#### Mostrar programas que consumem recursos e reduzem a velocidade

O Norton monitoriza o computador e pode alertá-lo quando um programa ou processo estiver a utilizar um volume incomum de recursos. Pode desativar estes programas para melhorar o desempenho se não os estiver a utilizar.

#### Identificar processos que consumem recursos

1 Inicie o Norton.

- 2 Na janela principal do Norton, faça duplo clique em **Desempenho** e depois clique em **Gráficos**.
- 3 Na janela **Gráficos**, no painel esquerdo, clique em **Utilização**.
- 4 Execute um dos seguintes passos:
  - Para ver o gráfico da CPU, clique no separador CPU.

- Para ver o gráfico de memória, clique no separador **Memória**.
- 5 Clique em qualquer ponto no gráfico para obter uma lista de processos consumidores de recursos.

Clique no nome de um processo para obter informações adicionais sobre o processo na janela **File Insight**.

# Executar análises Norton para detetar ameaças no PC

O Norton atualiza as definições de vírus automaticamente e analisa o PC com regularidade, para detetar várias ameaças. Se tiver estado offline ou se suspeitar de que tem um vírus, pode executar as análises seguintes manualmente:

- Análise Rápida, para analisar as áreas do computador que são mais vulneráveis a ameaças.
- Análise Completa do Sistema, para analisar todo o sistema, incluindo as aplicações, os ficheiros e os processos em execução menos vulneráveis e que não são verificados na Análise Rápida.
- Análise Personalizada, para analisar ficheiros, pastas ou unidades individuais, caso suspeite de que estão em risco.

Nota: Depois de instalar o Norton, a primeira análise completa do sistema pode demorar uma hora ou mais.

Executar uma Análise Rápida, Análise Completa do Sistema ou Análise Personalizada

1 Inicie o Norton.

- 2 Na janela principal do Norton, faça duplo clique em **Segurança** e depois clique em **Análises**.
- 3 Na janela Análises, ao lado de Análises e Tarefas, selecione uma das seguintes opções:
  - Análise Rápida > Ir
  - Análise Completa do Sistema > Ir

- Análise Personalizada > Ir e clique em Executar, ao lado de Análise da Unidade, Análise da Pasta ou Análise do Ficheiro, para aceder aos componentes que pretende analisar.
- 4 Na janela Resumo dos Resultados, clique em Terminar.

Se existirem itens que necessitem de atenção, consulte os riscos na janela **Ameaças Detetadas**.

#### Análise Completa do Sistema

A Análise Completa do Sistema executa uma análise profunda do computador, para remover vírus e outras ameaças à segurança. Esta análise verifica todos os registos de arranque, ficheiros e processos em execução aos quais o utilizador tem acesso. Trata-se de uma análise minuciosa do computador e, por isso, demora mais tempo.

**Nota:** Quando a Análise Completa do Sistema é executada com privilégios de administrador, analisa mais ficheiros do que quando é executada sem estes privilégios.

#### Executar uma Análise Completa do Sistema

1 Inicie o Norton.

Se for apresentada a janela **O Meu Norton**, ao lado de **Segurança do Dispositivo**, clique em **Abrir**.

- 2 Na janela principal do Norton, faça duplo clique em **Segurança** e depois clique em **Análises**.
- 3 Na janela Análises, em Análises e Tarefas, clique em Análise Completa do Sistema.
- 4 Clique em Ir.

#### Análise Personalizada

Ocasionalmente, pode pretender analisar um determinado ficheiro, unidades amovíveis, qualquer uma das suas unidades do computador ou quaisquer pastas ou ficheiros no seu computador. Por exemplo, quando trabalha com um suporte amovível e suspeita de um vírus, pode analisar esse disco em particular. Além disso, se recebeu um ficheiro comprimido numa mensagem de e-mail e suspeita de um vírus, pode analisar esse elemento individual.

#### Analisar elementos individuais

1 Inicie o Norton.

Se for apresentada a janela O Meu Norton, ao lado de Segurança do Dispositivo, clique em Abrir.

2 Na janela principal do Norton, faça duplo clique em **Segurança** e depois clique em **Análises**.
- 3 Na janela Análises, em Análises e Tarefas, clique em Análise Personalizada.
- 4 Clique em lr.
- 5 Na janela Análises, proceda de uma das seguintes formas:
  - Para analisar unidades específicas, clique em Executar junto a Análise da Unidade, selecione as unidades que pretende analisar, e clique depois em Analisar.
  - Para analisar pastas específicas, clique em Executar junto a Análise da Pasta, selecione as pastas que pretende analisar, e clique depois em Analisar.
  - Para analisar ficheiros específicos, clique em Executar, ao lado de Análise do Ficheiro, selecione os ficheiros que pretende analisar e clique em Adicionar. Também pode premir Ctrl e selecionar vários ficheiros para análise.
- 6 Na janela Resumo dos Resultados, clique em Terminar.

Se algum item necessitar de atenção, consulte os riscos e efetue a ação recomendada.

## Análise Norton Power Eraser

O Norton Power Eraser é uma poderosa ferramenta de remoção de malware que ajuda a eliminar os riscos à segurança difíceis de remover. O Norton Power Eraser usa técnicas mais agressivas do que as do processo de análise; por vezes há o risco de o Norton Power Eraser marcar um programa legítimo para remoção. Reveja os resultados da análise com atenção antes de remover ficheiros com o Norton Power Eraser.

#### Analisar com o Norton Power Eraser

1 Inicie o Norton.

- 2 Na janela principal do produto Norton, faça duplo clique em Segurança e depois clique em Análises.
- 3 Na janela Verificações, em Norton Power Eraser, clique em Norton Power Eraser.
- 4 Clique em lr.
- 5 Na janela Norton Power Eraser, clique em OK.
- 6 Na janela principal do Norton Power Eraser, clique em Análises Avançadas.

- 7 Clique em Análise do Sistema.
- 8 Reveja os resultados da análise e siga as instruções no ecrã para corrigir os riscos de segurança detetados.

# Criar as suas próprias análises Norton personalizadas

Apesar de as predefinições das análises automáticas do Norton se adequarem à maioria dos utilizadores, é possível personalizar as opções para analisar unidades, pastas ou ficheiros específicos e num momento específico.

#### Criar uma análise personalizada

1 Inicie o Norton.

Se for apresentada a janela **O Meu Norton**, ao lado de **Segurança do Dispositivo**, clique em **Abrir**.

- 2 Na janela principal do Norton, faça duplo clique em Segurança e depois clique em Análises.
- 3 Na janela Análises, em Análises e Tarefas, clique em Análise Personalizada e, depois, em Ir.
- 4 Na janela Análises, clique em Criar Análise.
- 5 Na janela **Nova Análise**, ao lado de **Nome da Análise**, introduza um nome para a sua análise personalizada e adicione as definições da seguinte forma:
  - No separador Analisar Itens, clique em Adicionar Unidades, Adicionar Pastas ou Adicionar Ficheiros para aceder aos componentes que pretende incluir na análise.
  - No separador Programar Análise, em Quando Pretende Que A Análise Seja Executada, selecione um intervalo e selecione as opções de tempo.
     Em Executar a análise, selecione uma das opções disponíveis. Para a maioria dos utilizadores, recomendamos a seleção de todas as caixas. Isso garante que as análises sejam executadas apenas quando não está a utilizar o computador ou quando o computador não está a funcionar ligado à bateria e evita que o computador entre em modo de suspensão durante uma análise.
  - No separador Opções de Análise, mova os interruptores para personalizar o comportamento em caso de deteção de ficheiros comprimidos ou ameaças de risco baixo durante a análise.
- 6 Clique em Guardar.

## Editar ou eliminar uma análise Norton personalizada

Pode editar uma análise personalizada que tenha criado para mudar o nome, adicionar ou remover ficheiros ou alterar a programação. Se já não precisar de executar essa análise, pode eliminá-la.

Editar ou eliminar uma análise personalizada

1 Inicie o Norton.

Se for apresentada a janela **O Meu Norton**, ao lado de **Segurança do Dispositivo**, clique em **Abrir**.

- 2 Na janela principal do Norton, faça duplo clique em **Segurança** e depois clique em **Análises**.
- 3 Na janela Análises, em Análises e Tarefas, clique em Análise Personalizada e, depois, em Ir.
- 4 Na janela **Análises**, na coluna **Editar Análise**, ao lado da análise personalizada que pretende alterar, proceda de uma das seguintes formas:
  - Clique no ícone para editar e, na janela Editar Análise, mova os interruptores para ativar ou desativar as opções de análise. As predefinições adequam-se à maioria dos utilizadores. Clique em Utilizar Predefinições para remover as definições personalizadas.
  - Clique no ícone de reciclagem e em Sim para confirmar que pretende eliminar a análise personalizada.
- 5 Clique em Guardar.

# Programar análises Norton

O Norton deteta quando está longe do computador e executa as análises automaticamente, para garantir uma monitorização frequente do sistema no que diz respeito a ameaças. Também pode programar a sua própria Análise Rápida, Análise Completa do Sistema ou Análise Personalizada, para que seja executada quando pretender.

Programar uma Análise Rápida, Análise Completa do Sistema ou Análise Personalizada Norton

1 Inicie o Norton.

- 2 Na janela principal do Norton, faça duplo clique em **Segurança** e depois clique em **Análises**.
- 3 Na janela Análises, em Análises e Tarefas, clique em Análise Personalizada.
- 4 Clique em lr.
- 5 Na janela Análises, na coluna Editar Análise, clique no ícone para editar, ao lado da Análise Rápida, Análise Completa do Sistema ou Análise Personalizada que criou anteriormente.
- 6 Na janela Editar Análise, no separador Programar Análise :

- Em Quando pretende que a análise seja executada, selecione um intervalo e selecione as opções de tempo.
- Em Executar a análise, selecione uma das opções disponíveis. Para a maioria dos utilizadores, recomendamos a seleção de todas as caixas. Isso garante que as análises sejam executadas apenas quando não está a utilizar o computador ou quando o computador não está a funcionar ligado à bateria e evita que o computador entre em modo de suspensão durante uma análise.
- 7 Clique em Seguinte.
- 8 Na janela **Opções de Análise**, clique em **Guardar**.

# Ver ameaças em tempo real detetadas pela proteção SONAR do Norton

A funcionalidade Symantec Online Network for Advanced Response (SONAR) oferece proteção em tempo real contra ameaças e deteta proativamente riscos de segurança desconhecidos. A proteção SONAR identifica novas ameaças com base nos comportamentos das aplicações, sendo esta técnica mais rápida do que as técnicas tradicionais de deteção de ameaças que se baseiam nas assinaturas. A proteção SONAR ajuda a protegê-lo contra código malicioso mesmo antes de as definições de vírus estarem disponíveis através do LiveUpdate.

Recomendamos que mantenha a Proteção SONAR sempre ativada.

**Nota:** Quando o Auto-Protect está desativado, a Proteção SONAR também fica desativada e o computador deixa de estar protegido contra novas ameaças.

#### Verifique se a Proteção SONAR está ativada

1 Inicie o Norton.

Se for apresentada a janela **O Meu Norton**, ao lado de **Segurança do Dispositivo**, clique em **Abrir**.

- 2 Na janela principal do Norton, clique em **Definições**.
- 3 Na janela **Definições**, clique em **Antivírus**.
- 4 No separador Proteção Automática, em Proteção em Tempo Real, mova o interruptor da Proteção SONAR para Desativar ou Ativar.

Se mover o interruptor para desativar, mesmo que por um curto período de tempo, as funcionalidades de proteção em tempo real são desativadas e o computador pode ficar vulnerável.

5 Clique em Aplicar.

- 6 Se moveu o interruptor para desativar, defina durante quanto tempo pretende desativar a proteção SONAR e clique em **OK**.
- 7 Na janela Definições, clique em Fechar.

Consultar os riscos detetados pela proteção SONAR

1 Inicie o Norton.

Se for apresentada a janela **O Meu Norton**, ao lado de **Segurança do Dispositivo**, clique em **Abrir**.

- 2 Na janela principal do Norton, faça duplo clique em **Segurança** e depois clique em **Histórico**.
- 3 Na janela Histórico de Segurança, na lista pendente, selecione Atividade SONAR.
- 4 Se forem apresentados riscos, selecione um risco na lista.
- 5 Siga a Ação Recomendada no painel Detalhes.

Esta categoria lista também quaisquer atividades que modificam a configuração ou as definições do seu computador. A opção **Mais Detalhes** desta categoria fornece detalhes sobre os recursos afetados pela atividade.

# Excluir ficheiros e pastas das análises do Norton Auto-Protect, SONAR e Download Intelligence

Pode configurar o Norton para excluir determinados programas das análises de Auto-Protect e análises SONAR. Pode utilizar a janela **Exclusões da Análise** e a janela **Exclusões em Tempo Real** para excluir vírus e outras ameaças à segurança de risco alto da análise. Quando adiciona um ficheiro ou uma pasta à lista de exclusões, o Norton ignora o ficheiro ou pasta ao analisar os riscos de segurança.

Para excluir um ficheiro da Download Intelligence, tem de selecionar uma pasta e transferir o ficheiro para a pasta selecionada. Por exemplo, ao transferir um ficheiro executável não seguro para esta pasta, o Norton permite-lhe transferir o ficheiro e não o remove do computador. Tem de criar uma pasta nova específica para as exclusões da Download Intelligence.

**Nota:** A exclusão de um ficheiro das análises do Norton reduz o nível de proteção do computador e deve ser feita apenas em caso de necessidade específica. Só deve excluir os itens se tiver a certeza de que não estão infetados.

#### Excluir ameaças à segurança de risco alto da análise

1 Inicie o Norton.

Se for apresentada a janela O Meu Norton, ao lado de Segurança do Dispositivo, clique em Abrir.

- 2 Na janela principal do Norton, clique em **Definições**.
- 3 Na janela **Definições**, clique em **Antivírus**.
- 4 Na janela de definições Antivírus, clique no separador Análises e Riscos.
- 5 Em Exclusões / Baixo Risco, efetue um dos seguintes procedimentos:
  - Na linha Itens a Excluir das Análises, clique em Configurar.
  - Na linha Itens a Excluir da Deteção do Auto-Protect, Controlo de Script, SONAR e Download Intelligence, clique em Configurar.
- 6 Na janela exibida, clique em Adicionar Pastas ou Adicionar Ficheiros.

Pode atribuir exclusões a unidades locais, pastas, grupos de ficheiros, ficheiros únicos ou unidades de rede. No entanto, o Norton não suporta a exclusão de ficheiros numa rede. Se adicionar uma unidade de rede à lista de exclusões, verifique se a unidade se encontra ligada ao computador.

- 7 Na caixa de diálogo Adicionar Item, clique no ícone de procura.
- 8 Na caixa de diálogo que aparece, selecione o item que pretende excluir da análise.

Ao adicionar pastas, pode especificar se pretende incluir ou excluir subpastas.

- 9 Clique em OK.
- 10 Na caixa de diálogo Adicionar Item, clique em OK.
- 11 Na janela que aparece, clique em Aplicar e, em seguida, clique em OK.

# Excluir ficheiros com assinaturas de risco baixo das análises Norton

A definição Exclusões de Assinaturas do Norton permite selecionar riscos de segurança conhecidos e específicos para serem excluídos das análises Norton. Por exemplo, se uma aplicação legítima, como um jogo gratuito, depender de outro programa, como adware, para funcionar, poderá optar por manter o adware, mesmo que isso o exponha a riscos. Pode, ainda, decidir não ser notificado sobre esse programa em análises futuras.

**Nota:** As exclusões reduzem o nível de proteção e devem ser utilizadas apenas em casos absolutamente necessários e quando o utilizador compreende todos os potenciais riscos associados à exclusão de ameaças conhecidas das análises Norton.

Adicionar uma assinatura de risco baixo às Exclusões de Assinaturas

1 Inicie o Norton.

Se for apresentada a janela **O Meu Norton**, ao lado de **Segurança do Dispositivo**, clique em **Abrir**.

- 2 Na janela principal do Norton, clique em **Definições**.
- 3 Na janela Definições, clique em Antivírus.
- 4 Na janela de definições Antivírus, clique no separador Análises e Riscos.
- 5 Em Exclusões / Baixo Risco, na fila Assinaturas a Excluir de todas as Deteções, clique em Configurar.
- 6 Na janela de Exclusões de Assinaturas, clique em Adicionar.
- 7 Na janela **Riscos de Segurança**, clique num risco de segurança que pretende excluir, e clique depois em **Adicionar**.
- 8 Na janela Exclusões de Assinaturas, clique em Aplicar e, em seguida, clique em OK.

# Ativar ou desativar as tarefas automáticas

O Norton executa tarefas automáticas enquanto trabalha silenciosamente para proteger o seu computador. Estas tarefas automáticas incluem a pesquisa de vírus, monitorização da sua ligação à Internet, transferência de atualizações de proteção e outras tarefas importantes. Estas atividades são executadas em segundo plano quando o computador está ligado.

Se algum item precisar da sua atenção, o Norton apresenta uma mensagem com as informações acerca do estado atual ou solicita que faça algo. Se não for apresentada qualquer mensagem, o computador está protegido.

Pode abrir o Norton a qualquer momento para observar rapidamente o estado do computador ou para ver os detalhes da proteção.

Quando está em curso uma atividade em segundo plano, o Norton notifica-o com uma mensagem na área de notificação, localizada na extremidade direita da barra de tarefas. Pode ver os resultados destas atividades mais recentes da próxima vez que abrir a janela principal do Norton.

#### Ativar ou desativar as tarefas automáticas

1 Inicie o Norton.

- 2 Na janela principal do Norton, clique em **Definições**.
- 3 Na janela Definições, clique em Programação de Tarefas.
- 4 Na janela Agendamento de Tarefas, no separador Tarefas Automáticas, faça o seguinte:

- Assinale a funcionalidade que pretende executar automaticamente.
  Assinale a caixa de verificação Tarefas para selecionar todas as funcionalidades de uma vez.
- Desmarque a funcionalidade que não pretende executar automaticamente.
  Desmarque a seleção da caixa de verificação Tarefas para desmarcar a seleção de todas as funcionalidades de uma vez.
- 5 Clique em Aplicar e, em seguida, em Fechar.

# Executar tarefas personalizadas

O Norton verifica automaticamente o seu sistema e seleciona as melhores definições para o manter seguro. No entanto, pode executar algumas tarefas específicas. É possível escolher as verificações específicas que você deseja executar usando as opções disponíveis na janela **Tarefas Personalizadas**.

Pode selecionar a sua própria combinação de tarefas para uma análise única. Também pode executar o LiveUpdate, efetuar backups dos dados, limpar o histórico de navegação, libertar espaço em disco com a limpeza da desorganização do disco e otimizar os discos.

#### Executar tarefas personalizadas

1 Inicie o Norton.

Se for apresentada a janela **O Meu Norton**, ao lado de **Segurança do Dispositivo**, clique em **Abrir**.

- 2 Na janela principal do Norton, faça duplo clique em **Segurança** e depois clique em **Análises**.
- 3 Na janela Análises, em Análises e Tarefas, clique em Tarefa Personalizada e, de seguida, clique em Ir.
- 4 Na janela Tarefas Personalizadas, assinale as tarefas que deseja executar.

Para selecionar todas as tarefas, assinale Tarefas.

5 Clique em lr.

# Programar análises de desempenho e segurança

Utilize as definições de Programação de Tarefas para que o Norton examine o sistema automaticamente e detete problemas de segurança e desempenho. Pode especificar quando e a frequência com que o Norton efetua esses exames.

Tem as seguintes opções para agendar análises de segurança e de desempenho:

| Automático (Recomendado) | Examina o seu computador para detetar problemas de segurança e desempenho sempre que o seu computador estiver inativo.                                 |
|--------------------------|----------------------------------------------------------------------------------------------------|
|                          | Esta definição fornece o nível máximo de proteção.                                                                                                    |
| Semanalmente             | Examina o seu computador uma ou mais vezes por semana para detetar problemas de segurança e desempenho.                                                |
|                          | Pode selecionar os dias da semana e a hora do dia em que a análise será efetuada.                                                                      |
| Mensalmente              | Examina o seu computador uma vez por mês para detetar problemas de segurança e desempenho.                                                             |
|                          | Pode selecionar o dia do mês a hora do dia em que a análise será efetuada.                                                                             |
| Programação Manual       | Não efetua uma análise da segurança ou de<br>desempenho agendada do seu computador.                                                                    |
|                          | Se selecionar esta opção, deve efetuar análises<br>manuais de segurança e de desempenho do seu<br>computador periodicamente para manter a<br>proteção. |

O desempenho do seu computador é maximizado se programar as suas operações críticas para que ocorram quando o computador está inativo. Quando programa as análises semanal ou mensalmente e marca a opção **Executar apenas em tempo de inatividade**, o Norton analisa o seu computador quando este está inativo. A Symantec recomenda que assinale a opção **Executar apenas em tempo de inatividade** para usufruir de um melhor desempenho do computador.

#### Programar análises de desempenho e segurança

1 Inicie o Norton.

Se for apresentada a janela **O Meu Norton**, ao lado de **Segurança do Dispositivo**, clique em **Abrir**.

- 2 Na janela principal do Norton, clique em **Definições**.
- 3 Na janela Definições, clique em Programação de Tarefas.
- 4 No separador Agendamento, em Programa, selecione uma opção.

Quando seleciona a opção **Semanalmente** ou **Mensalmente**, tem de selecionar a hora e o dia para executar as tarefas automáticas. Também pode especificar se as tarefas automáticas devem ser executadas apenas quando o computador está inativo.

5 Clique em Aplicar e depois em Fechar.

# Configurar o Data Protector para bloquear processos maliciosos que afetam o PC

O Data Protector protege o PC contra processos maliciosos que pretendem destabilizá-lo, corromper e/ou roubar os seus dados e propagar essa natureza maliciosa a outros processos bons. Esta funcionalidade utiliza a tecnologia de reputação do Norton para identificar um processo como seguro, malicioso ou desconhecido. Com base nessa identificação, impede que processos maliciosos efetuem qualquer ação no seu PC. A sua proteção é tão agressiva, que até os processos seguros são bloqueados se for introduzido qualquer ficheiro malicioso durante a sua execução. Por predefinição, o Data Protector está ativado e protege as pastas e extensões predefinidas. Dependendo da situação, pode adicionar mais pastas e/ou extensões e também pode excluir processos da análise e proteção.

**Aviso:** Desativar esta funcionalidade reduz a proteção do PC. Por isso, recomendamos que mantenha esta funcionalidade sempre ativada. No entanto, se pretender desativá-la, faça-o temporariamente e certifique-se de que a volta a ativar.

#### Ativar ou desativar o Data Protector

1 Inicie o Norton.

- 2 Na janela principal do produto Norton, clique em **Definições > Antivírus**.
- 3 Na janela Antivírus, clique no separador Data Protector.
- 4 Na linha Data Protector, mova o interruptor Ativar/Desativar para Ativar ou Desativar.
- 5 Na linha Mostrar Notificações, proceda de uma das seguintes formas:
  - Mova o interruptor para Ativar, para que seja notificado sempre que o Data Protector bloquear uma ameaça.
  - Mova o interruptor para Desativar, para deixar de receber notificações. Pode sempre consultar os detalhes das ameaças bloqueadas na janela Histórico de Segurança.
    Para aceder à janela Histórico de Segurança, na janela principal do Norton, faça duplo clique em Segurança e, depois, clique em Histórico > Data Protector.
- 6 Clique em Aplicar.
- 7 Se solicitado, selecione até quando pretende que a funcionalidade Data Protector permaneça desativada e clique em **OK**.

Adicionar ou editar uma pasta para proteção pelo Data Protector

1 Inicie o Norton.

Se for apresentada a janela O Meu Norton, ao lado de Segurança do Dispositivo, clique em Abrir.

- 2 Na janela principal do produto Norton, clique em **Definições > Antivírus**.
- 3 Na janela Antivírus, clique no separador Data Protector.
- 4 Na linha Data Protector, mova o interruptor Ativar/Desativar para Ativar.
- 5 Para adicionar ou editar uma pasta, faça o seguinte:
  - Ao lado de Pastas Protegidas, clique em Configurar.
  - Na janela Pastas Protegidas, faça o seguinte:
    - Para incluir um novo item, clique em Adicionar.
    - Para alterar um item existente, escolha o item e clique em Editar para alterar esse item.

Nota: Não é possível editar uma pasta predefinida.

Na janela Adicionar Item ou Editar Item, clique em

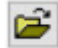

para procurar e selecionar a pasta.

- Clique na caixa de verificação para incluir as subpastas.
- Clique em OK.
- 6 Clique em Aplicar e, depois, em OK.

Adicionar uma extensão para proteção pelo Data Protector

1 Inicie o Norton.

- 2 Na janela principal do produto Norton, clique em **Definições > Antivírus**.
- 3 Na janela Antivírus, clique no separador Data Protector.
- 4 Na linha Data Protector, mova o interruptor Ativar/Desativar para Ativar.
- 5 Para adicionar uma extensão, faça o seguinte:

- Ao lado de Tipos de Ficheiros Protegidos, clique em Configurar.
- Na janela Tipos de Ficheiros Protegidos, clique em Adicionar.
- Na janela Adicionar Item, introduza a extensão que pretende proteger. Por exemplo, se pretende proteger ficheiros executáveis, introduza .exe na caixa. Todos os ficheiros com a extensão .exe, onde quer que se encontrem no PC, ficam protegidos.
- Clique em OK.
- 6 Clique em Aplicar e, depois, em OK.

#### Remover uma pasta ou uma extensão do Data Protector

1 Inicie o Norton.

Se for apresentada a janela O Meu Norton, ao lado de Segurança do Dispositivo, clique em Abrir.

- 2 Na janela principal do produto Norton, clique em **Definições > Antivírus**.
- 3 Na janela Antivírus, clique no separador Data Protector.
- 4 Na linha Data Protector, mova o interruptor Ativar/Desativar para Ativar.
- 5 Ao lado de Pastas Protegidas ou Tipos de Ficheiros Protegidos, clique em Configurar.
- 6 Na janela **Pastas Protegidas** ou **Tipos de Ficheiros Protegidos**, escolha o item que pretende remover.

Nota: Não é possível remover uma pasta ou uma extensão predefinida.

- 7 Clique em **Remover**.
- 8 Clique em Aplicar e, depois, em OK.

Adicionar ou remover um processo da exclusão do Data Protector

1 Inicie o Norton.

- 2 Na janela principal do produto Norton, clique em **Definições > Antivírus**.
- 3 Na janela Antivírus, clique no separador Data Protector.
- 4 Na linha Data Protector, mova o interruptor Ativar/Desativar para Ativar.
- 5 Na linha Exclusão do Processo, clique em Configurar e faça o seguinte:
  - Para adicionar um processo à exclusão do Data Protector, clique em Adicionar e selecione o processo.

- Para remover um processo da exclusão do Data Protector, clique no processo e em Remover.
- 6 Clique em Aplicar e, depois, em OK.

# Configurar o Norton para remover scripts que podem ser explorados em tentativas de phishing

O Controlo de Script ajuda a proteger contra malware que transfere ou recebe como anexo em e-mails de phishing. Por predefinição, esta funcionalidade remove scripts suspeitos dos ficheiros e limpa esses ficheiros<sup>\*\*</sup>. No entanto, pode restaurar os ficheiros originais com o script e configurar a forma como pretende que o Norton lide com documentos com scripts incorporados.

**Nota:** \*Nos browsers Chrome, Edge e Internet Explorer, esta funcionalidade é suportada apenas no Windows 10 RS2 e em versões posteriores.

Os scripts são utilizados para tornar os documentos dinâmicos e interativos. Embora o objetivo primordial dos scripts seja melhorar a experiência com um documento, estes também podem ser utilizados por cibercriminosos para a introdução de malware no computador. Normalmente, os scripts não têm impacto na funcionalidade de um documento e muitos programas de software desativam os scripts por predefinição.

Pode configurar o Norton para que este exclua ficheiros específicos do Controlo de Script, caso esteja certo de que estes não têm conteúdo malicioso. Para mais informações, Consulte "Excluir ficheiros e pastas das análises do Norton Auto-Protect, SONAR e Download Intelligence" na página 41. Para restaurar os ficheiros originais, basta substituir os ficheiros limpos. Deve excluir ficheiros apenas se estiver certo de que estes não têm conteúdo malicioso.

O Controlo de Script identifica potenciais ameaças com base no comportamento dos ficheiros. Se o Norton detetar qualquer atividade potencialmente perigosa quando abre um documento com scripts incorporados, bloqueia a execução do script nessa aplicação. Pode configurar a forma como pretende que o Norton lide com documentos com scripts incorporados.

# Restaurar o ficheiro original

1 Inicie o Norton.

- 2 Na janela principal do Norton, faça duplo clique em Segurança e clique em Histórico.
- 3 Na janela Histórico de Segurança, na lista pendente Mostrar, selecione Controlo de Script.
- 4 Na vista Controlo de Script, selecione o item que pretende restaurar.

- 5 No painel direito, em **Detalhes**, clique em **Restaurar**.
- 6 Na janela Restauro a partir do Controlo de Script, clique em Sim.
- 7 Na solicitação apresentada, selecione Sim.
- 8 Na janela Histórico de Segurança, clique em Fechar.

## Ativar ou desativar o Controlo de Script

1 Inicie o Norton.

Se for apresentada a janela **O Meu Norton**, na linha **Segurança do Dispositivo**, clique em **Abrir**.

- 2 Na janela principal do Norton, clique em **Definições**.
- 3 Na janela **Definições**, clique em **Antivírus**.
- 4 Na janela de definições Antivírus, clique no separador Controlo de Script.
- 5 Na linha Remover scripts ao transferir documentos, mova o interruptor Ativar/Desativar para Ativar ou Desativar.

Se desativar, faça o seguinte:

- Na janela Solicitação de Segurança, na lista pendente Selecione a duração, selecione por quanto tempo deseja desativar a opção.
- 6 Na linha Bloquear scripts ao abrir documentos, mova o interruptor Ativar/Desativar para Ativar ou Desativar.

Se desativar, faça o seguinte:

- Na janela Solicitação de Segurança, na lista pendente Selecione a duração, selecione por quanto tempo deseja desativar a opção.
- 7 Na janela **Definições**, clique em **Aplicar** e, depois, clique em **Fechar**.

## Eliminar todos os itens do Controlo de Script permanentemente

1 Inicie o Norton.

- 2 Na janela principal do Norton, clique em **Definições**.
- 3 Na janela Histórico de Segurança, na lista pendente Mostrar, selecione Controlo de Script.
- 4 Na vista Controlo de Script, clique em Limpar Entradas.
- 5 Na janela Limpar Entradas, clique em Sim.

- 6 Na caixa de diálogo de confirmação, clique em Sim.
- 7 Na janela Histórico de Segurança, clique em Fechar.

# Configurar a forma como o Norton deve lidar com documentos com scripts incorporados

1 Inicie o Norton.

Se for apresentada a janela **O Meu Norton**, na linha **Segurança do Dispositivo**, clique em **Abrir**.

- 2 Na janela principal do Norton, clique em **Definições**.
- 3 Na janela **Definições**, clique em **Antivírus**.
- 4 Na janela de definições Antivírus, clique no separador Controlo de Script.
- 5 Em Bloquear scripts ao abrir documentos, na linha Microsoft Office, clique em Configurar.
- 6 Na janela **Preferências do Microsoft Office**, em **Ações**, selecione a ação que pretende que o Norton efetue para cada aplicação.

Estão disponíveis as seguintes opções:

- Bloquear
- Permitir
- Perguntar-me

Pode escolher uma ação diferente para cada aplicação.

- 7 Na janela de confirmação apresentada, clique em **OK**.
- 8 Na janela Preferências do Microsoft Office, clique em Aplicar e em OK.
- 9 Na linha **Documento Adobe**, selecione a ação que pretende que o Norton efetue para documentos Adobe.
- 10 Na janela Definições, clique em Aplicar e, em seguida, clique em Fechar.

# Perguntas Frequentes: Controlo de Script do Norton

## O que são scripts e porque é que o Norton os remove?

Os scripts são utilizados para tornar os documentos dinâmicos e interativos. Também podem adicionar funcionalidades através da automatização de determinadas tarefas.

Os scripts podem incluir:

- Controlos ActiveX
- Suplementos

- Ligações de dados
- Macros
- Associações a objetos ligados e ficheiros OLE incorporados
- Ficheiros de tema de cores

Embora o objetivo primordial dos scripts seja melhorar a experiência com um documento, estes também podem ser utilizados por cibercriminosos em ataques de phishing para a introdução de malware no computador. Normalmente, os scripts não têm impacto na funcionalidade de um documento e muitos programas de software desativam os scripts por predefinição.

# A remoção de scripts pode causar problemas?

Depende. Se um documento depender dos scripts para fornecer interatividade ou para a transferência de conteúdo adicional, então essa funcionalidade deixa de existir se o script for removido.

# A minha proteção mantém-se mesmo que eu desative o Controlo de Script?

Para manter a sua proteção, o Norton deteta quando existe uma tentativa de execução de malware num documento, incluindo malware incorporado em scripts. Ao remover os scripts e limpar os ficheiros, o Controlo de Script fornece uma camada de segurança adicional.

## Como posso recuperar o ficheiro original?

1 Inicie o Norton.

- 2 Na janela principal do Norton, faça duplo clique em Segurança e clique em Histórico.
- 3 Na janela Histórico de Segurança, na lista pendente Mostrar, selecione Controlo de Script.
- 4 Na vista Controlo de Script, selecione o item com conteúdo ativo que pretende restaurar.
- 5 No painel direito, em **Detalhes**, clique em **Restaurar**.
- 6 Na janela Restauro a partir do Controlo de Script, clique em Sim.

- 7 Na solicitação apresentada, selecione Sim.
- 8 Na janela Histórico de Segurança, clique em Fechar.

# Que aplicações são bloqueadas pelo Norton quando este deteta uma ameaça potencial?

O Norton bloqueia a abertura das seguintes aplicações quando deteta qualquer atividade potencialmente perigosa:

- Microsoft Excel
- Microsoft PowerPoint
- Microsoft Word

Para além destas aplicações, o Norton deteta e bloqueia scripts de documentos Adobe, utilitários de programador comuns, ferramentas do WMI (Instrumento de Gestão do Windows), interfaces da linha de comandos e interfaces de processamento de scripts.

# Bloquear scripts ao transferir documentos vs. ao abrir documentos: qual é a diferença?

Sempre que transfere um documento com um script incorporado, o Controlo de Script utiliza a funcionalidade **Auto-Protect** para detetar scripts suspeitos. O **Auto-Protect** utiliza as assinaturas das ameaças que o Norton recebe durante as atualizações das definições de vírus e outras atualizações de segurança para determinar a segurança de qualquer ficheiro transferido.

Sempre que abre um documento com script incorporado, o Controlo de Script utiliza a funcionalidade **Proteção SONAR** para detetar qualquer atividade potencialmente perigosa. Esta funcionalidade identifica potenciais ameaças com base no comportamento dos ficheiros e impede que a aplicação execute o script.

Nota: Nos browsers Chrome, Edge e Internet Explorer, a opção **Remover scripts ao transferir** documentos está disponível apenas no Windows 10 RS2 e em versões posteriores.

O Norton recomenda que mantenha as opções do Controlo de Script sempre ativadas.

# Gerir o Password Manager

O Password Manager ajuda-o a gerir as suas palavras-passe e fornece segurança adicional quando efetua transações online. Pode utilizar as várias funcionalidades no Password Manager para gerir os seus dados pessoais, como endereços, data de nascimento e informações de cartões de crédito. Pode ativar ou desativar o Password Manager na página Extensões do Google Chrome ou na página de Suplementos do Mozilla Firefox.

#### Ativar ou desativar o Password Manager através da página Extensões do Google Chrome

- 1 Inicie o Google Chrome.
- 2 No canto superior direito, clique em **Definições**.
- 3 Na opção Definições, aceda a Mais Ferramentas e clique em Extensões.
- 4 Na página Extensões, se o Norton Password Manager estiver ativado, desmarque a caixa Ativado.

Se o Norton Password Manager estiver desativado, marque a caixa Ativado

5 Reinicie o Google Chrome

Ativar ou desativar o Password Manager a partir da página de suplementos do Mozilla Firefox

- 1 Inicie o Mozilla Firefox.
- 2 No menu do **Firefox**, clique em **Suplementos**.
- 3 No separador Extensões, clique em Norton Password Manager.
- 4 Se o Norton Password Manager estiver a cinzento, clique em Ativar.

Se o Norton Password Manager não estiver a cinzento, clique em Desativar

5 Reinicie o Mozilla Firefox.

Ativar ou desativar o Password Manager através da página Extensões do Safari

- 1 Inicie o Safari.
- 2 No menu do Safari, clique em Safari e, depois, em Preferências.
- 3 Clique em Extensões.
- 4 No painel esquerdo, se o Norton Password Manager estiver ativado, desmarque a caixa Ativado. Se o Norton Password Manager estiver desativado, marque a caixa Ativado

# Ativar ou desativar o Norton Safe Web

O Norton Safe Web protege-o ao navegar, pesquisar e fazer compras online através do Internet Explorer, Firefox, Google Chrome ou Microsoft Edge. Analisa o nível de segurança dos sites aos quais acede e mostra se os sites estão livres de ameaças. São apresentados ícones de classificação do site junto aos resultados da pesquisa de forma a que saiba se um site é malicioso ou não antes de o visitar.

#### Ativar ou desativar o Norton Safe Web a partir da página de extensões do Google Chrome

- 1 Inicie o Google Chrome.
- 2 No canto superior direito, clique em **Definições**.

- 3 Na opção **Definições**, aceda a **Mais Ferramentas** e clique em **Extensões**.
- 4 Na página **Extensões**, se o Norton Safe Web estiver ativado, desmarque a caixa **Ativado**. Se o Norton Safe Web estiver desativado, marque a caixa **Ativado**.
- 5 Reinicie o Google Chrome.

Ativar ou desativar o Norton Safe Web a partir da página de suplementos do Mozilla Firefox

- 1 Inicie o Mozilla Firefox.
- 2 No menu do Firefox, clique em Suplementos.
- 3 No separador **Extensões**, clique em **Ativar**.

Se o Norton Safe Web não estiver a cinzento, clique em Desativar.

4 Reinicie o Mozilla Firefox.

#### Ativar ou desativar o Norton Safe Web através da página Extensões do Safari

- 1 Inicie o Safari.
- 2 No menu do Safari, clique em Safari e, depois, em Preferências.
- 3 Clique em Extensões.
- 4 No painel esquerdo, se o Norton Safe Search estiver ativado, desmarque a caixa Ativado.
  Se o Norton Safe Search estiver desativado, marque a caixa Ativado.

#### Ativar ou desativar o Norton Safe Web através da página Extensões do Microsoft Edge

- 1 Inicie o Microsoft Edge.
- 2 No canto superior direito, clique em Mais

...

e selecione Extensões.

- 3 Na janela Extensões, clique em Obter extensões a partir da Loja.
- 4 Na janela Loja, escreva Norton na caixa Procurar.
- 5 Nos resultados, clique em Norton Safe Web e clique em Instalar.
- 6 Depois de instalar a extensão, clique em **Iniciar**.

7 Na janela pop-up **Tem uma nova extensão**, clique em **Ativar**.

Se não clicar na janela pop-up, clique em **Mais** no campo superior direito do Microsoft Edge

...

e selecione Extensões.

8 Na janela Norton Safe Web, em Norton Safe Web, mova o controlo de deslize para Ativar.

Para desativar a extensão do Norton Safe Web, mova o controlo de deslize para Desativar.

# Pesquisar na Web utilizando o Norton Safe Search

O Norton Safe Search melhora a sua experiência de pesquisa na Web. Quando pesquisa na Internet através do Norton Safe Search, este utiliza os motores Ask.com e Yahoo! para gerar os resultados da pesquisa. O Norton Safe Search oferece o estado de segurança do site e a classificação Norton para cada um dos resultados de pesquisa gerados.

O Norton Safe Search disponibiliza a funcionalidade inteligente de pesquisa enquanto escreve, que apresenta sugestões de procura quando escreve algumas palavras da expressão de pesquisa.

**Nota:** A funcionalidade Norton Safe Search está disponível apenas em algumas regiões, incluindo Austrália, Bélgica, Brasil, Canadá, Dinamarca, Finlândia, França, Alemanha, Itália, Japão, Holanda, Noruega, Espanha, Suécia, Suíça, Estados Unidos e Reino Unido. A funcionalidade de Privacy Safeguard está disponível apenas para os Estados Unidos, Reino Unido e Canadá.

Pode utilizar o Norton Safe Search mesmo quando desativa as funcionalidades do Password Manager.

**Nota:** O Norton Safe Search é suportado apenas pelos browsers Internet Explorer, Firefox ou Chrome.

#### Pesquisar na Web utilizando o Norton Safe Search

- 1 Abra o seu browser.
- 2 Na barra de ferramentas do Norton Security, na caixa **Norton Safe Search**, introduza a sequência de carateres que pretende pesquisar.
- 3 Execute um dos seguintes passos:

- Clique em Safe Search.
- Na janela pop-up que aparece, selecione uma sugestão de procura que corresponda à cadeia de procura.

## Ativar a Caixa Norton Safe Search na Barra de Ferramentas

Nota: Esta funcionalidade está disponível apenas para o Internet Explorer.

Quando instala o Norton, este adiciona a barra de ferramentas do Norton Security ao Internet Explorer. Quando abre o Internet Explorer, é-lhe solicitado que ative a caixa **Norton Safe Search** na barra de ferramentas.

Se tiver desativado manualmente a caixa Norton Safe Search e quiser ativá-la novamente, faça o seguinte:

- 1 Abra o seu browser.
- 2 Na barra de ferramentas do Norton Security, clique no ícone de definições (...).
- 3 No menu apresentado, mova o interruptor junto a Norton Safe Search para Ativado.

Para desativar a caixa do Norton Safe Search, faça o seguinte:

- 1 Abra o seu browser.
- 2 Na barra de ferramentas do Norton Security, clique no ícone de definições (...).
- 3 No menu apresentado, mova o interruptor junto a Norton Safe Search para Desativado.

# Aceder ao Norton Password Manager

Pode aceder ao Password Manager a partir das seguintes áreas:

- Secção Segurança na Internet, na janela principal do produto no Windows
- Extensão Norton Password Manager
- Aplicação Norton Password Manager para sistemas Android e iOS

Pode utilizar as opções **Inícios de Sessão** e **Cartões** no painel **Proteção Web** para aceder à janela **Gerir Inícios de Sessão** e à janela **Gerir Cartões**, respetivamente.

Pode aceder a todos os dados do Password Manager, mesmo depois de o produto expirar. Seguem-se as funcionalidades que pode ver ou aceder depois do produto expirar:

#### Inícios de sessão

Pode ver informações de início de sessão armazenadas, como as credenciais de início de sessão para a sua conta bancária online, ID de utilizador de e-mail e palavra-passe.

| Endereços | Pode ver as suas informações pessoais armazenadas, como nome, data de nascimento, endereço postal, endereço de e-mail e números de telefone.                    |
|-----------|----------------------------------------------------------------------------------------------------|
| Carteira  | Pode ver as suas informações financeiras armazenadas, como informações de cartão de crédito, informações de conta bancária e detalhes de pagamentos de crédito. |
| Notas     | É possível exibir o texto que inseriu para futura referência.                                                                                                   |

**Nota:** É necessário iniciar sessão no Password Manager para aceder às respetivas funcionalidades. As funcionalidades do Password Manager são suportadas nos browsers Internet Explorer, Firefox, Safari e Chrome.

Transferir e instalar a aplicação Norton Password Manager em sistemas Android e iOS

- 1 Proceda de uma das seguintes formas:
  - No Android, aceda a Play Store. Se estiver a abrir a Play Store pela primeira vez, o ecrã de Condições do Serviço é apresentado. Toque em Accept para continuar.
  - No iOS, toque no ícone App Store no seu ecrã inicial.
- 2 Procure e selecione a aplicação Norton Password Manager.
- 3 Proceda de uma das seguintes formas:
  - No Android, no ecrã de detalhes da aplicação, toque em Install e então em Accept & download.
  - No iOS, toque em Free e então em INSTALL APP. No ecrã Apple ID Password, introduza a sua palavra-passe da conta da Apple.

# Criar um cofre Norton Password Manager na nuvem

O Password Manager permite criar um cofre na nuvem e guardar os seus dados do Password Manager. Pode criar um cofre na nuvem para cada conta Norton. O cofre na nuvem permite-lhe utilizar os seus dados do Password Manager onde quer que esteja.

Pode aceder ao cofre Password Manager na nuvem em qualquer computador com ligação à Internet.

Criar um cofre na nuvem a partir do browser

- 1 Abra o browser.
- 2 Clique em Norton Password Manager no canto superior direito do browser.
- 3 No ecrã de início de sessão do Norton Password Manager, clique em Iniciar Sessão.

- 4 Na janela **Damos-Ihe as boas-vindas ao Norton** apresentada, clique em **Criar uma Conta**.
- 5 No separador Criar uma Conta, preencha os dados e clique em Criar Conta.
- 6 Na janela Nenhum cofre detetado, clique em Criar Cofre.
- 7 Na janela Criar o seu cofre, introduza a palavra-passe e clique em Seguinte.
  A palavra-passe deve preencher todos os critérios mencionados para ser aceite.
- 8 Introduza a palavra-passe novamente e clique em Seguinte.
- 9 Introduza uma sugestão para se lembrar da palavra-passe e clique em Criar Cofre.
- 10 Na janela Configuração concluída, clique em Ir para o cofre.

Criar um cofre na nuvem a partir do Norton

1 Inicie o Norton.

Se for apresentada a janela **O Meu Norton**, ao lado de **Segurança do Dispositivo**, clique em **Abrir**.

- 2 Na janela principal do Norton, faça duplo clique em Segurança na Internet e clique em Password Manager.
- 3 Na janela **Começar**, inicie sessão com as suas credenciais.
- 4 Na janela Criação de novo cofre: palavra-passe do cofre, na caixa Palavra-passe do Cofre, introduza a sua palavra-passe e clique em Seguinte.
- 5 Na janela **Criação de novo cofre: confirmar palavra-passe**, introduza novamente a palavra-passe para confirmar e clique em **Seguinte**.
- 6 Na janela Criação de novo cofre: sugestão de palavra-passe, introduza uma sugestão para a palavra-passe e clique em Seguinte.

Se já tiver um backup dos seus dados do Password Manager, clique em **Importar** e selecione o ficheiro armazenado no backup a ser unido à nova conta.

7 Clique em **Terminar**.

Criar um cofre na nuvem em sistemas Android ou iOS

- 1 Inicie sessão na aplicação Norton Password Manager.
- 2 Na janela **Iniciar sessão**, introduza o endereço de e-mail e a palavra-passe da sua conta Norton.
- 3 Toque em Iniciar sessão e siga as instruções no ecrã.

# Eliminar o cofre Norton Password Manager na nuvem

O seu cofre na nuvem é encriptado e só pode ser acedido usando a sua conta Norton e palavras-passe do cofre. Para eliminar o cofre na nuvem, é necessário fazê-lo manualmente. Mesmo que desinstale o Norton do seu dispositivo, ainda pode continuar a utilizar o seu cofre a partir de outros dispositivos.

Aviso: Quando elimina um cofre, todos os dados do Password Manager armazenados no cofre são permanentemente removidos. Se acha que pode precisar de usar os seus dados do cofre mais tarde, não elimine o seu cofre.

#### Eliminar o seu cofre na nuvem

1 Inicie o Norton.

Se for apresentada a janela **O Meu Norton**, ao lado de **Segurança do Dispositivo**, clique em **Abrir**.

- 2 Na janela principal do Norton, faça duplo clique em Segurança na Internet e clique em Password Manager.
- 3 Na janela Cofre Fechado, introduza três vezes a sua palavra-passe incorretamente.
- 4 Clique na hiperligação Clique aqui, disponível ao lado da opção É preciso eliminar o seu cofre?.
- 5 Na janela Eliminar Cofre, clique em Sim, Eliminar o meu cofre.
- 6 Na caixa de diálogo de aviso, clique em Sim.
- 7 Introduza a palavra-passe da conta Norton e clique em Iniciar Sessão.
- 8 Na janela de confirmação, clique em **OK**.

Como posso aceder à minha conta do cofre na nuvem depois de desinstalar o Norton?

- Inicie sessão no Web site do Norton Password Manager com as credenciais da sua conta Norton.
- 2 Na janela Abrir o seu cofre, introduza a palavra-passe do seu cofre e clique em Abrir Cofre.

# Exportar os seus dados do Norton Password Manager

Pode exportar os seus dados do Password Manager para fins de segurança, recuperação de dados ou quando transfere os seus dados do Password Manager para um novo computador. A palavra-passe do cofre não pode ser reposta. Logo, a Symantec recomenda a realização periódica de um backup dos dados do cofre. Quando ativa a funcionalidade de backup automático, os backups do seu cofre são criados automáticamente e armazenados localmente no seu dispositivo.

Pode recuperar os dados do Password Manager quando o seu produto expirar.

**Nota:** O Norton Password Manager não permite a exportação de ficheiros do Norton Password Manager (.NPM).

Exportar os seus dados do Norton Password Manager a partir do browser

- 1 Abra o browser.
- 2 Clique em Norton Password Manager no canto superior direito do browser.
- 3 Na janela pop-up apresentada, clique em Abrir cofre.
- 4 Na janela **Desbloquear o seu cofre**, introduza a palavra-passe do cofre e clique em **Abrir cofre**.
- 5 Clique no ícone da extensão Norton Password Manager e clique em Cofre.
- 6 Na janela do Norton Password Manager, clique em

...

e clique em Exportar cofre.

7 Na janela Ação do cofre Protegida, introduza a palavra-passe do seu cofre para exportar os dados do Norton Password Manager.

Exportar os seus dados do Norton Password Manager a partir do Norton

1 Inicie o Norton.

Se for apresentada a janela **O Meu Norton**, ao lado de **Segurança do Dispositivo**, clique em **Abrir**.

- 2 Na janela principal do Norton, faça duplo clique em Segurança na Internet e clique em Password Manager.
- 3 Na janela Norton Password Manager, clique no ícone Definições, disponível na parte inferior da janela.
- 4 Clique no separador Importar/exportar.
- 5 No painel **Exportar**, selecione o formato do ficheiro.

Pode selecionar um dos seguintes:

- Formato de Backup do Password Manager Ficheiro DAT
  Se pretender efetuar um backup dos seus dados com uma palavra-passe, para mais segurança, introduza e confirme a palavra-passe.
- Texto sem formatação ficheiro CSV (apenas Inícios de sessão e notas)

Pode aceder aos backups do cofre em **Documentos\Norton Password Manager** Backups\<Nome da conta Norton>.

- 6 Clique em **Exportar**.
- 7 Na janela Validar Palavra-Passe para o Password Manager, introduza a palavra-passe do seu cofre para exportar os seus dados do Password Manager.
- 8 Na caixa de diálogo de confirmação, clique em **OK**.

# Importar os seus dados do Norton Password Manager

Pode importar os seus dados do Password Manager a partir do ficheiro de backup criado anteriormente. O backup automático do cofre é feito apenas quando a funcionalidade de backup automático está ativa. A localização predefinida da pasta de backup automático é: C:\Documentos\Norton Password Manager.

As opções Unir dados importados com dados existentes e Substituir dados existentes por dados importados são apresentadas quando importa os dados do Norton Password Manager a partir de um ficheiro de backup. Pode unir os dados importados com o cofre em que tem sessão iniciada ou substituir os dados atuais do que armazenou no seu cofre

**Nota:** Ao importar, o tamanho do ficheiro não deverá exceder os 15 MB para ficheiros .CSV. Para além disso, o Norton Password Manager não permite a importação de ficheiros do Norton Password Manager (.NPM).

Importar os seus dados do Norton Password Manager a partir do Norton

1 Inicie o Norton.

- 2 Na janela principal do Norton, faça duplo clique em Segurança na Internet e clique em Password Manager.
- 3 Na janela Norton Password Manager, clique no ícone Definições, disponível na parte inferior da janela.
- 4 Clique no separador Importar/exportar.
- 5 Na linha Importar, clique em Importar.
- 6 Na janela Importação do cofre, selecione uma das seguintes opções:
  - Unir dados importados com dados existentes
  - Substituir dados existentes com dados importados
- 7 Clique em Importar.

8 Aceda à localização do ficheiro que deseja importar.

Pode aceder aos backups do cofre em Documentos\Norton Password Manager Backups\<Nome da conta Norton>.

- 9 Selecione o ficheiro e clique em Abrir.
- 10 Se tiver palavras-passe diferentes para os inícios de sessão que armazenou no cofre utilizado atualmente e no cofre de importação, o Norton apresenta uma mensagem de confirmação. Selecione um dos seguintes:
  - Clique em Manter palavra-passe atual para manter a palavra-passe que está armazenada no cofre na nuvem.
  - Clique em Manter palavra-passe importada para sobrepor a palavra-passe armazenada no cofre na nuvem pela palavra-passe armazenada no cofre de importação.
- 11 Na caixa de diálogo de confirmação, clique em OK.

# Ativar ou desativar a barra de ferramentas do Norton Security

Quando a barra de ferramentas do Norton Security está ativada, o Norton Password Manager apresenta a janela pop-up do Norton Safe Web e uma classificação de segurança para os Web sites que visita. Quando a barra de ferramentas está desativada, o Norton Password Manager não apresenta a janela pop-up do Norton Safe Web, mas continua a alertá-lo para Web sites suspeitos ou fraudulentos.

#### Ativar ou desativar a barra de ferramentas do Norton Security

- Abra o browser da sua preferência:
  - No Internet Explorer, clique com o botão direito na barra de menu, marque ou desmarque a Barra de Ferramentas do Norton Security para a ativar ou desativar e siga as instruções no ecrã.
  - No Safari, clique em Ver > Personalizar Barra de Ferramentas e arraste e largue as extensões da Barra de Ferramentas do Norton Security que pretende ativar ou desativar.

# Proteger o dispositivo contra exploits, hackers e ataques de dia zero.

Um exploit de dia zero é uma técnica utilizada pelos hackers para aproveitar as vulnerabilidades de um programa e executar ações maliciosas no computador. Além de deixar o computador lento ou causar a falha de programas, esses exploits podem expor os seus dados pessoais e informações confidenciais a hackers.

A funcionalidade Prevenção de Exploits no produto Norton protege as aplicações e os ficheiros que estão vulneráveis a ataques de exploit. Por predefinição, a Prevenção de Exploits do Norton está ativada e bloqueia ataques contra programas vulneráveis fechando esses programas. O Norton envia uma notificação de Ataque Bloqueado quando desativa um programa e fornece ligações para informações sobre o ataque.

#### Ativar ou desativar a Prevenção de Exploits

Nota: Quando a **Prevenção de Exploits** está desativada, o computador fica vulnerável a ataques de dia zero e outros exploits.

1 Inicie o Norton.

Se for apresentada a janela O Meu Norton, ao lado de Segurança do Dispositivo, clique em Abrir.

- 2 Na janela principal do Norton, clique em **Definições**.
- 3 Na janela Definições, clique em **Prevenção de Exploits**.
- 4 Na linha Prevenção de Exploits, mova o interruptor Ativada/Desativada para Desativada ou Ativada.
- 5 Na janela Definições, clique em Aplicar e, depois, em Fechar.

## Técnicas de Prevenção de Exploits

O Norton usa técnicas de prevenção proativa de exploits para proteger o computador contra os ataques de dia zero mais recentes. Pode ativar e desativar técnicas individuais na janela **Definições**. Por predefinição, todas as técnicas estão ativadas.

**Nota:** O Norton recomenda que mantenha todas as técnicas individuais de Prevenção de Exploits ativadas para se proteger contra uma grande variedade de exploits.

As técnicas de Prevenção de Exploits incluem:

#### Proteção de Processo Java

Impede que hackers remotos utilizem código malicioso através de processos Java e permite apenas a execução de processos Java fidedignos.

Proteção contra Sobreposição do Processador de Exceção Estruturada

Protege contra exploits de processamento de exceção estruturada, que comprometem uma aplicação sobrepondo o ponteiro de um processador de exceção com um endereço controlado pelo atacante.

Deteção de Stack Pivot

Bloqueia ataques de exploit que alteram o ponteiro na stack com memória controlada pelo atacante para executar o respetivo código de ataque criado por Programação Orientada a Retorno (ROP – Return Oriented Programming).

#### Execução da Prevenção contra Execução de Dados

Impede que hackers executem código malicioso a partir da stack ou memória da área dinâmica do computador.

#### Execução da Aleatoriedade do Esquema de Memória

Impõe que DLLs ou módulos de aplicações carregadas dinamicamente sejam sempre carregados em localizações aleatórias para os proteger contra atacantes.

#### Proteção contra Heap Spray

Protege localizações de memória que são alvos comuns onde exploits ou atacantes alocam o respetivo shellcode através de técnicas de ataque heap spray.

#### Melhoramento da Aleatoriedade do Esquema de Memória

Melhora o comportamento de Aleatoriedade do Esquema do Espaço de Endereços (ASLR – Address Space Layout Randomization) do sistema operativo ao alocar localizações de memória críticas da aplicação. Assim, essas localizações de memória tornam-se menos previsíveis para os atacantes.

#### Proteção contra Null Page

Faz uma alocação prévia da localização de memória nula que vai ajudar na prevenção de ataques a vulnerabilidades de não referência de ponteiro nulo.

### Deteção de Injeção DII Remota

Impede que hackers remotos introduzam código malicioso executável em redes externas, como endereços IP ou domínios públicos.

As técnicas de Prevenção contra Execução de Stack, Deteção de Invocação de API Suspeita e Deteção de Heap Payload protegem o computador contra ataques de Programação Orientada a Retorno (ROP – Return Oriented Programming) que ignoram as técnicas de mitigação de exploits da Aleatoriedade do Esquema do Espaço de Endereços e da Prevenção contra Execução de Dados.

# Ativar ou desativar a Norton Firewall

A Firewall Inteligente monitoriza as comunicações entre o seu computador e os outros computadores na Internet. Também protege o seu computador contra problemas comuns de segurança. Quando desativa a Firewall Inteligente, o computador não fica protegido contra ameaças da Internet e riscos de segurança.

Se for necessário desativar a Firewall inteligente, deverá apenas desativá-la por um tempo específico, após o qual esta será reativada automaticamente.

#### Ativar ou desativar a Norton Firewall

1 Inicie o Norton.

Se for apresentada a janela **O Meu Norton**, ao lado de **Segurança do Dispositivo**, clique em **Abrir**.

- 2 Na janela principal do Norton, clique em **Definições**.
- 3 Na janela Definições, clique em Firewall.
- 4 Na página **Definições Gerais**, na linha **Firewall inteligente**, mova o interruptor **Ativado/Desativado** para **Desativado** ou **Ativado**.
- 5 Clique em Aplicar.
- 6 Se solicitado, selecione até quando pretende que a funcionalidade Firewall permaneça desativada e clique em **OK**.

Ativar ou desativar a Norton Firewall na área de notificação do Windows

- 1 Na área de notificação da barra de tarefas, clique com o botão direito do rato no ícone do serviço Norton e depois clique em Desativar Firewall inteligente ou Ativar Firewall inteligente.
- 2 Se solicitado, selecione até quando pretende que a funcionalidade Firewall permaneça desativada e clique em **OK**.

# Personalizar Regras de Programas

Depois de utilizar o Norton durante algum tempo, talvez precise de alterar as definições de acesso para determinados programas.

#### Personalizar Regras de Programas

1 Inicie o Norton.

- 2 Na janela principal do Norton, clique em Definições.
- 3 Na janela **Definições**, clique em **Firewall**.
- 4 No separador **Controlo de programas**, na coluna **Programa**, selecione o programa que pretende alterar.

5 Na lista pendente junto ao programa que pretende alterar, selecione o nível de acesso que pretende para este programa. Estão disponíveis as seguintes opções:

| Permitir     | Permitir todas as tentativas de acesso por este programa.                   |
|--------------|-----------------------------------------------------------------------------|
| Bloquear     | Negar todas as tentativas de acesso deste programa.                         |
| Personalizar | Criar regras para controlar a forma como este programa acede à<br>Internet. |

6 Clique em Aplicar.

# Alterar a ordem das regras da firewall

Cada lista de regras da firewall é processada de cima para baixo. Pode ajustar o processamento das regras da firewall, alterando a ordem.

**Nota:** Não altere a ordem das regras de Tráfego predefinidas a menos que seja um utilizador avançado. Se alterar a ordem das regras de Tráfego predefinidas pode afectar as funcionalidades da firewall e reduzir a segurança do computador.

#### Alterar a ordem das regras de Tráfego

1 Inicie o Norton.

Se for apresentada a janela **O Meu Norton**, ao lado de **Segurança do Dispositivo**, clique em **Abrir**.

- 2 Na janela principal do Norton, clique em **Definições**.
- 3 Na janela Definições, clique em Firewall.
- 4 No separador **Regras de Tráfego**, selecione a regra que pretende mover.
- 5 Execute um dos seguintes passos:
  - Para mover esta regra antes da regra acima, clique em Mover Para Cima.
  - Para mover esta regra depois da regra abaixo, clique em Mover Para Baixo.
- 6 Quando tiver terminado a mudança das regras, clique em Aplicar.

#### Alterar a ordem das regras de Programas

1 Inicie o Norton.

Se for apresentada a janela **O Meu Norton**, ao lado de **Segurança do Dispositivo**, clique em **Abrir**.

2 Na janela principal do Norton, clique em **Definições**.

- 3 Na janela Definições, clique em Firewall.
- 4 No separador Controlo de Programas, selecione o programa que contém a regra que pretende mover.
- 5 Clique em Modificar.
- 6 Na janela **Regras**, selecione a regra que pretende mover.
- 7 Execute um dos seguintes passos:
  - Para mover esta regra antes da regra acima, clique em Mover Para Cima.
  - Para mover esta regra depois da regra abaixo, clique em Mover Para Baixo.
- 8 Quando tiver terminado a mudança das regras, clique em **OK**.
- 9 Na janela de definições Firewall, clique em Aplicar.

# Desativar temporariamente uma regra de Tráfego

Pode desligar temporariamente uma regra de Tráfego se pretende autorizar o acesso específico a um computador ou a um programa. Não se pode esquecer de ligar novamente a regra quando terminar de trabalhar com o programa ou computador que necessitou da alteração.

**Nota:** Não pode desativar determinadas regras de firewall predefinidas que aparecem na lista. Pode apenas ver as definições destas regras utilizando a opção **Ver**.

#### Desativar temporariamente uma regra de Tráfego

1 Inicie o Norton.

Se for apresentada a janela **O Meu Norton**, ao lado de **Segurança do Dispositivo**, clique em **Abrir**.

- 2 Na janela principal do Norton, clique em Definições.
- 3 Na janela Definições, clique em Firewall.
- 4 No separador **Regras de Tráfego**, desmarque a caixa junto à regra que pretende desativar.
- 5 Clique em Aplicar.

# Permitir um programa bloqueado

Por vezes, a Firewall inteligente impede que determinados programas acedam à Internet. Esses programas podem incluir determinados programas de transmissão de multimédia em sequência, jogos em rede ou aplicações comerciais personalizadas fornecidas pela sua entidade patronal. Se souber que a atividade da Internet do programa não constitui uma ameaça para a sua segurança, pode desbloquear o programa, permitindo o seu acesso à Internet.

#### Permitir um programa bloqueado

1 Inicie o Norton.

Se for apresentada a janela **O Meu Norton**, ao lado de **Segurança do Dispositivo**, clique em **Abrir**.

- 2 Na janela principal do Norton, clique em **Definições**.
- 3 Na janela Definições, clique em Firewall.
- 4 No separador **Controlo de Programas**, selecione o programa que pretende permitir aceder à Internet.
- 5 Na lista pendente Acesso para a entrada do programa, clique em Permitir.
- 6 Clique em Aplicar.

Por predefinição, o Norton Firewall define automaticamente as definições de acesso à Internet dos programas ativos para Web na primeira execução. Quando um programa tenta aceder à Internet pela primeira vez o Controlo Automático de Programas cria regras para isso. Se pretende determinar as definições de acesso à Internet para os programas, pode desativar o Controlo Automático de Programas. Quando um programa tenta aceder à Internet pela primeira vez, é apresentado um alerta a solicitar a configuração das definições de acesso.

#### Desativar o Controlo Automático de Programas.

1 Inicie o Norton.

Se for apresentada a janela **O Meu Norton**, ao lado de **Segurança do Dispositivo**, clique em **Abrir**.

- 2 Na janela principal do Norton, clique em **Definições**.
- 3 Na janela Definições, clique em Firewall.
- 4 Na janela de definições da Firewall, clique em Controlo de Programas Avançado.
- 5 Na linha Controlo Automático de Programas, mova o interruptor Ativado/Desativado para Desativado.

# Desativar a Notificação de Bloqueio de Firewall

Quando o Controlo Automático de Programas está ativado, a Firewall Inteligente impede automaticamente que aplicações maliciosas e aplicações de baixa reputação efetuem uma ligação à Internet ou comuniquem com outros computadores na rede.

O Norton notifica-o quando a Firewall Inteligente impedir que uma aplicação se ligue à rede. Se não pretender ver a notificação, pode desativar esta funcionalidade através do **Controlo de Programas Avançado**.

#### Desativar a Notificação de Bloqueio de Firewall

1 Inicie o Norton.

Se for apresentada a janela O Meu Norton, ao lado de Segurança do Dispositivo, clique em Abrir.

- 2 Na janela principal do Norton, clique em **Definições**.
- 3 Na janela Definições, clique em Firewall.
- 4 No separador **Controlo de Programas Avançado**, mova o interruptor **Mostrar Notificação de Bloqueio de Firewall** para **Desativado**.

# Lista de exclusões da Prevenção de Intrusões

Se não tiver a certeza se um dispositivo na sua rede é seguro, pode alterar o nível de fidedignidade do dispositivo para Fidedignidade Total. Pode configurar o nível de fidedignidade de um dispositivo por meio da opção Fidedignidade do Dispositivo, em Definições de Rede. Pode excluir estes dispositivos fidedignos da análise de Prevenção de Intrusões. Excluir os dispositivos da Fidedignidade Total da análise de Prevenção de Intrusões poupa o tempo de análise e melhora a velocidade de rede do computador. Quando exclui um dispositivo definido como Fidedignidade Total, o produto Norton não analisa as informações recebidas deste dispositivo. Os dispositivos de Fidedignidade Total que são excluídos da análise de Prevenção de Intrusões.

Se achar que um desses dispositivos excluídos da análise de Prevenção de Intrusões está infetado, pode limpar a lista de exclusões guardadas. Quando limpa a lista de exclusões, o produto Norton remove todos os dispositivos excluídos de IPS da lista de exclusões.

Pode limpar a lista de exclusões guardadas mediante as seguintes circunstâncias:

- Qualquer um dos dispositivos que excluiu da análise de Prevenção de Intrusões está infetado.
- Qualquer um dos dispositivos que excluiu da análise de Prevenção de Intrusões tenta infetar o computador.
- A sua rede doméstica está infetada.

# Como posso remover todos os dispositivos da lista de exclusões da Prevenção de Intrusões?

Remover todos os dispositivos da lista de exclusões da Prevenção de Intrusões

1 Inicie o Norton.

Se for apresentada a janela **O Meu Norton**, ao lado de **Segurança do Dispositivo**, clique em **Abrir**.

2 Na janela principal do Norton, clique em **Definições**.

- 3 Na janela Definições, clique em Firewall.
- 4 Clique no separador Proteção de Intrusões e Browser.
- 5 Em Prevenção de Intrusões, na linha Lista de Exclusões, clique em Limpar.
- 6 Na caixa de diálogo de confirmação, clique em Sim.
- 7 Na janela Definições, clique em Fechar.

# Ativar a Proteção do Browser

Web sites maliciosos detetam e exploram as vulnerabilidades do browser para fazer a transferência de malware. Quando ativa a Proteção do Browser, o Norton bloqueia o malware antes que ele possa atacar. Ajuda a proteger os seus dados confidenciais e impede o acesso de atacantes ao seu sistema.

Por predefinição, a opção Proteção do Browser está ativada. Mantenha a Proteção do Browser ativada para garantir a proteção contra sites maliciosos.

**Nota:** A funcionalidade Proteção do Browser está disponível para os browsers Google Chrome, Microsoft Internet Explorer, Mozilla Firefox e Microsoft Edge.

## Como posso ativar a Proteção do Browser?

Para proteger o seu browser contra Web sites maliciosos, a funcionalidade de Proteção do Browser está ativada por predefinição. No entanto, se a desativou por alguma razão, pode voltar a ativá-la.

#### Ativar a Proteção do Browser

1 Inicie o Norton.

- 2 Na janela principal do produto Norton, clique em **Definições**.
- 3 Na janela Definições, clique em Firewall ou em Rede.
- 4 Clique no separador Proteção de Intrusões e Browser.
- 5 Na linha Proteção do Browser, mova o interruptor Ativado/Desativado para Ativado.

- 6 Clique em Aplicar.
- 7 Na janela **Definições**, clique em **Fechar**.

# Defina a Norton Firewall para que pare ou comece a notificá-lo quando bloquear um ataque

Pode escolher se pretende receber notificações quando a Prevenção de Intrusões Norton bloqueia ataques suspeitos.

Se optar por não receber notificações, pode sempre consultar os ataques bloqueados pelo Norton no seu histórico de segurança.

Ativar ou desativar as notificações da Prevenção de Intrusões

1 Inicie o Norton.

Se for apresentada a janela **O Meu Norton**, ao lado de **Segurança do Dispositivo**, clique em **Abrir**.

- 2 Na janela principal do Norton, clique em **Definições**.
- 3 Na janela **Definições**, clique em **Firewall** ou em **Rede**.
- 4 Clique no separador Proteção de Intrusões e Browser.
- 5 Em Prevenção de Intrusões, na linha Notificações, mova o interruptor Ativado/Desativado para Desativado ou Ativado.
- 6 Na janela **Definições**, clique em **Aplicar** e, em seguida, clique em **Fechar**.

Ativar ou desativar uma notificação individual da Prevenção de Intrusões

1 Inicie o Norton.

- 2 Na janela principal do Norton, clique em **Definições**.
- 3 Na janela **Definições**, clique em **Firewall** ou em **Rede**.
- 4 Clique no separador **Proteção de Intrusões e Browser**.
- 5 Em Prevenção de Intrusões, na linha Assinaturas de Intrusão, clique em Configurar.
- 6 Na janela **Assinaturas de Intrusão**, desmarque ou marque a opção **Notificar-me** correspondente à assinatura individual.
- 7 Clique em OK.
- 8 Na janela Assinaturas de Intrusão, clique em Aplicar e depois em OK.
- 9 Na janela **Definições**, clique em **Fechar**.
## Ativar ou desativar o AutoBlock

O AutoBlock do Norton interrompe todo o tráfego entre um dispositivo na sua rede e qualquer outro computador que tentar explorar esse dispositivo. Como esse tráfego também inclui tráfego que pode não ser malicioso, o AutoBlock apenas interrompe a ligação por um período de tempo limitado depois de detetar uma ameaça. Pode especificar o período pelo qual pretende que o seu produto Norton bloqueie as ligações dos computadores que estiverem a atacar. Por predefinição, o produto Norton bloqueia todo o tráfego entre o seu computador e o computador que estiver a atacar durante um período de 30 minutos.

Se o AutoBlock bloquear um computador ou computadores aos quais precisa aceder, pode desativar o AutoBlock.

#### Ativar ou desativar o AutoBlock

1 Inicie o Norton.

Se for apresentada a janela **O Meu Norton**, ao lado de **Segurança do Dispositivo**, clique em **Abrir**.

- 2 Na janela principal do Norton, clique em **Definições**.
- 3 Na janela **Definições**, clique em **Firewall** ou em **Rede**.
- 4 Clique no separador Proteção de Intrusões e Browser.
- 5 Em Prevenção de Intrusões, na linha AutoBlock de Intrusão, clique em Configurar.
- 6 Na janela AutoBlock de Intrusão, em AutoBlock, efetue um dos seguintes procedimentos:
  - Para ligar o AutoBlock de Intrusão, clique em **Desligar**.
  - Para ligar o AutoBlock de Intrusão, clique em Ligar (Recomendado) e, em seguida, na lista pendente AutoBlock para computadores atacantes durante, selecione durante quanto tempo pretende ligar o AutoBlock.
- 7 Na janela AutoBlock de Intrusão, clique em OK.
- 8 Na janela Definições, clique em Fechar.

## Desbloquear computadores bloqueados pelo AutoBlocked

Se a Norton Firewall interromper o tráfego de rede para um computador que sabe que está seguro, pode restaurar as ligações ao computador removendo-o da lista do AutoBlock nas definições da Norton Firewall.

#### Desbloquear um computador bloqueado pelo AutoBlock

1 Inicie o Norton.

Se for apresentada a janela **O Meu Norton**, ao lado de **Segurança do Dispositivo**, clique em **Abrir**.

- 2 Na janela principal do Norton, clique em **Definições**.
- 3 Na janela **Definições**, clique em **Firewall** ou em **Rede**.
- 4 Clique no separador Proteção de Intrusões e Browser.
- 5 Em Prevenção de Intrusões, na linha AutoBlock de Intrusão, clique em Configurar.
- 6 Na janela AutoBlock de Intrusão, clique em Computadores atualmente bloqueados pelo AutoBlock e selecione o endereço IP do computador.
- 7 Na coluna Ação, selecione Desbloquear na lista pendente.
- 8 Na janela AutoBlock de Intrusão, clique em **OK**.
- 9 Na janela Definições, clique em Fechar.

### Adicionar um dispositivo à Fidedignidade do Dispositivo

Adicionar manualmente um dispositivo à Fidedignidade do Dispositivo. Pode adicionar um dispositivo especificando o seguinte:

- O nome ou descrição do dispositivo
- O endereço IP ou endereço físico do dispositivo

**Nota:** Se confiar num dispositivo que não pertença à sua rede, pode expor o seu computador a possíveis riscos de segurança.

Adicionar um dispositivo à Fidedignidade do Dispositivo

1 Inicie o Norton.

- 2 Na janela principal do Norton, clique em Definições.
- 3 Na janela Definições, clique em Firewall.
- 4 No separador **Definições Gerais**, na linha **Fidedignidade do Dispositivo**, clique em **Configurar**.
- 5 Na janela Fidedignidade do Dispositivo, clique em Adicionar.

6 Na janela Adicionar Dispositivo, na caixa Nome, introduza o nome do dispositivo que pretende adicionar à rede.

O comprimento máximo do nome do dispositivo é de 15 caracteres.

7 Na caixa **Endereço IP ou Físico**, introduza o endereço IP ou o endereço físico do dispositivo que pretende adicionar à Fidedignidade do Dispositivo.

Pode utilizar os seguintes formatos na caixa Endereço IP ou Endereço Físico :

| Endereço IPv4          | 172.16.0.0                |
|------------------------|---------------------------|
| Endereço IPv6          | fe80::12ac:fe44:192a:14cc |
| Endereço físico        | 11-22-c3-5a-fe-a4         |
| Anfitrião solucionável | ftp.myfiles.com           |

O endereço fornecido só é verificado depois do dispositivo ser localizado fisicamente na rede.

8 Selecione uma opção do menu pendente **Nível de Fidedignidade**. Estão disponíveis as seguintes opções:

| Fidedignidade Total | Adiciona um dispositivo à lista Fidedignidade<br>Total.                                                                                                    |  |
|---------------------|----------------------------------------------------------------------------------------------------|--|
|                     | Os dispositivos com Fidedignidade Total só são<br>monitorizados em relação a ataques e infeções<br>conhecidos. Deve selecionar esta definição<br>apenas quando tem a certeza que o dispositivo<br>está completamente seguro. |  |
| Restringido         | Adiciona um dispositivo à lista Restringido.                                                                                                    |  |
|                     | Os dispositivos restringidos não têm acesso ao<br>seu computador.                                                                                                    |  |

- 9 Se quiser que o dispositivo seja excluído das análises de Prevenção de Intrusões, marque Excluir da Análise IPS.
- 10 Clique em Adicionar Dispositivo.

## Ativar ou desativar a funcionalidade Download Intelligence

O Diagnóstico Insight de transferências protege o computador contra qualquer ficheiro não seguro que possa executar depois de o transferir utilizando um browser suportado. Por predefinição, a opção **Informação sobre Transferências** está ativada. Neste caso, o Diagnóstico Insight de transferências notifica-o acerca do nível de reputação de qualquer

ficheiro executável que transfira. Os detalhes de reputação que o Diagnóstico Insight de transferências fornece indicam se é seguro instalar o ficheiro transferido.

Por vezes, pode querer desativar a funcionalidade Diagnóstico Insight de transferências. Por exemplo, se pretender transferir um ficheiro não seguro. Neste caso, tem de desativar o Diagnóstico Insight de transferências para que o produto Norton permita transferir o ficheiro e para que não o remova do computador.

Pode utilizar a opção **Inteligência sobre Transferências** para ativar ou desativar o Diagnóstico Insight de transferências.

Ativar ou desativar a opção Download Intelligence

1 Inicie o Norton.

Se for apresentada a janela **O Meu Norton**, ao lado de **Segurança do Dispositivo**, clique em **Abrir**.

- 2 Na janela principal do produto Norton, clique em **Definições**.
- 3 Na janela **Definições**, clique em **Firewall** ou em **Rede**.
- 4 Clique no separador Proteção de Intrusões e Browser.
- 5 Na linha **Download Intelligence**, mova o interruptor **Ativado/Desativado** para **Desativado** ou **Ativado**.
- 6 Clique em Aplicar.
- 7 Se solicitado, selecione até quando pretende que a funcionalidade Download Intelligence permaneça desativada e clique em **OK**.
- 8 Na janela Definições, clique em Fechar.

## Ativar ou desativar a filtragem de spam

Com o aumento da utilização do e-mail, muitos utilizadores recebem um conjunto de mensagens de e-mail indesejadas e não solicitadas, conhecidas como spam. O spam não só dificulta a identificação de mensagens de e-mail válidas, como também contém, em alguns casos, mensagens e imagens ofensivas.

Para controlar estas mensagens de spam, pode utilizar a filtragem de spam. Por predefinição, a proteção contra spam permanece ativa. Se, por qualquer razão, pretende desativá-la, pode fazê-lo a partir do próprio programa.

Nota: A desativação do Norton AntiSpam aumenta a sua exposição a mensagens de e-mail não solicitadas.

#### Ativar ou desativar a filtragem de spam

1 Inicie o Norton.

Se for apresentada a janela **O Meu Norton**, ao lado de **Segurança do Dispositivo**, clique em **Abrir**.

- 2 Na janela principal do produto Norton, clique em **Definições**.
- 3 Na janela Definições, clique em AntiSpam.
- 4 No separador Filtro, na linha Antisspam, mova o interruptor Ativado/Desativado para Desativado ou Ativado.
- 5 Se desativar a filtragem de spam, faça o seguinte:
  - Na janela Solicitação de Segurança, na lista pendente Selecione a duração, selecione por quanto tempo deseja desativar a filtragem de spam.
- 6 Clique em Aplicar.
- 7 Clique em OK.
- 8 Na janela Definições, clique em Fechar.

### Definir a utilização de Internet do Norton

A Deteção da Utilização de Rede permite controlar a largura de banda da rede utilizada pelo Norton. Por predefinição, a Deteção da Utilização de Rede está ativada e definida para Automática. No Windows 7 ou anterior, a política predefinida é **Sem Limite**. Se tiver uma ligação à Internet lenta, pode reduzir a largura de banda que o Norton utiliza. Também pode definir as políticas de comunicação para todas as ligações de rede que o seu computador utiliza alterando as definições da Deteção da Utilização de Rede.

Definir a utilização de Internet do Norton

1 Inicie o Norton.

- 2 Na janela principal do Norton, clique em **Definições**.
- 3 Na janela **Definições**, clique em **Firewall**.
- 4 No separador Definições Gerais, na linha Deteção da Utilização de Rede, clique em Configurar. Se a opção Configurar estiver desativada, mova o interruptor Ativado/Desativado para Ativado.
- 5 Na janela de definições **Deteção da Utilização de Rede**, na coluna **Política**, clique na lista pendente ao lado da ligação à rede para a qual quer configurar uma política.
- 6 Selecione um dos seguintes:

 Automático Permite que o Norton receba todas as atualizações de produtos e definições de vírus com base na política de limitação de utilização do Windows.

Nota: A opção Automático está disponível apenas no Windows 8 ou posterior.

- Sem Limite Permite que o Norton use a largura de banda da rede necessária para receber todas as atualizações de produtos e definições de vírus. Se usar o Windows 7 ou anterior, a política predefinida será Sem Limite.
- Economia Permite que o Norton aceda à Internet apenas para receber atualizações críticas do produto e definições de vírus. Se tiver uma ligação limitada à Internet, a opção Economia vai assegurar a sua proteção contra ameaças à segurança críticas.
- Sem Tráfego Impede que o Norton efetue uma ligação à Internet. Se optar por esta política, o Norton não pode receber definições de vírus e atualizações de programas críticas, o que pode levar a potenciais perigos e ataques de vírus.
- 7 Clique em Aplicar e, em seguida, em OK.
- 8 Na janela Definições, clique em Fechar.

## Ativar ou desativar a Deteção da Utilização de Rede

Pode configurar políticas para restringir a utilização da Internet por parte do Norton. Se não quiser restringir a utilização da Internet por parte do Norton, pode desativar a **Deteção da Utilização de Rede**.

Se acha que o Norton utiliza demasiada largura de banda da rede, pode ativar a **Deteção da Utilização de Rede**. Em seguida, pode configurar políticas para restringir a utilização da Internet por parte do Norton. O produto Norton liga-se à Internet de acordo com a política configurada na janela de definições da **Deteção da Utilização de Rede**. Por predefinição, a **Deteção da Utilização de Rede** está ativada.

Ativar ou desativar a Deteção da Utilização de Rede

1 Inicie o Norton.

Se for apresentada a janela **O Meu Norton**, ao lado de **Segurança do Dispositivo**, clique em **Abrir**.

- 2 Na janela principal do Norton, clique em **Definições**.
- 3 Na janela Definições, clique em Firewall.

Se tem o Norton AntiVirus, clique em Rede.

- 4 No separador **Definições Gerais**, na linha **Deteção da Utilização de Rede**, mova o interruptor **Ativado/Desativado** para **Desativado** ou **Ativado**.
- 5 Na janela **Definições**, clique em **Aplicar** e, em seguida, clique em **Fechar**.

## Configurar o Norton para monitorizar aplicações e bloquear o acesso de Web sites maliciosos ao computador

Alguns Web sites maliciosos podem tentar aceder sem autorização às informações existentes no seu dispositivo quando instala e abre aplicações freeware ou shareware. Esses Web sites maliciosos detetam e exploram vulnerabilidades para transferir malware, como malware de **mineração de criptomoedas**, que pode expor as informações existentes no dispositivo a cibercriminosos.

A ativação da funcionalidade **Monitorização de URL de Aplicações** permite que o Norton monitorize todas as aplicações instaladas no computador e bloqueie o acesso de Web sites maliciosos ao computador. Sempre que o Norton bloqueia um Web site maliciosos, recebe um alerta e pode consultar as informações do ataque através da janela Histórico de Segurança.

**Nota:** A funcionalidade **Monitorização de URL de Aplicações** não monitoriza as aplicações do browser. Para proteger as aplicações do browser contra Web sites maliciosos, tem de adicionar as extensões de browser Norton.

## Ativar a Monitorização de URL de Aplicações para bloquear Web sites maliciosos

Por predefinição, a funcionalidade **Monitorização de URL de Aplicações** está ativada. Mantenha a Monitorização de URL de Aplicações ativada para garantir uma proteção contra Web sites maliciosos.

1 Inicie o Norton.

- 2 Na janela principal do Norton, clique em **Definições**.
- 3 Na janela Definições, clique em Firewall ou em Rede.

- 4 Clique no separador Proteção de Intrusões e Browser.
- 5 Em **Prevenção de Intrusões**, na linha **Monitorização de URL de Aplicações**, mova o interruptor Ativar/Desativar para Ativar.

#### Excluir um URL ou domínio da monitorização

A Prevenção de Intrusões usa uma extensa lista de assinaturas de ataque para detetar e bloquear Web sites suspeitos. Alguns Web sites benignos podem ser identificados como suspeitos por terem uma assinatura de ataque parecida. Se receber notificações acerca de um possível ataque e souber que o Web site ou domínio que aciona essas notificações é seguro, pode excluir a assinatura da monitorização.

Excluir um URL ou domínio da notificação de alerta

- 1 Na notificação de alerta, clique em Ver Detalhes.
- 2 Na janela Histórico de Segurança Detalhes Avançados, clique em Desbloquear URL.

Excluir um URL ou domínio através do Norton

1 Inicie o Norton.

Se for apresentada a janela **O Meu Norton**, ao lado de **Segurança do Dispositivo**, clique em **Abrir**.

- 2 Na janela principal do Norton, clique em **Definições**.
- 3 Na janela Definições, clique em Firewall ou em Rede.
- 4 Clique no separador Proteção de Intrusões e Browser.
- 5 Em Prevenção de Intrusões, na linha Monitorização de URL de Aplicações, clique em Configurar.
- 6 Clique no botão Adicionar e introduza o URL ou o nome do domínio que pretende excluir da monitorização.
- 7 Para editar ou remover um URL ou domínio:
  - Selecione o URL ou domínio na lista e clique no botão Editar. Altere o URL ou o nome do domínio.
  - Selecione o URL ou o nome do domínio que pretende remover e clique no botão Remover.

#### Consultar informações dos URL bloqueados

Consultar informações na notificação de alerta

- 1 Na notificação de alerta, clique em Ver Detalhes.
- 2 Na janela Histórico de Segurança Detalhes Avançados, pode ver mais detalhes acerca dos URL bloqueados.

Consultar informações através da janela Histórico de Segurança

1 Inicie o Norton.

Se for apresentada a janela **O Meu Norton**, ao lado de **Segurança do Dispositivo**, clique em **Abrir**.

- 2 Na janela principal do produto Norton, faça duplo clique em **Segurança** e, depois, clique em **Histórico**.
- 3 Na janela Histórico de Segurança, na lista pendente Mostrar, selecione Prevenção de Intrusões na lista.
- 4 Clique numa linha para ver os detalhes desse item.
- 5 Faça duplo clique numa linha ou clique em Mais Opções para abrir os Detalhes Avançados do Histórico de Segurança e consultar mais informações acerca da atividade e efetuar alguma ação numa atividade, se necessário.

## Começar a utilizar o Backup na Nuvem do Norton

O Backup na Nuvem permite-lhe armazenar e proteger ficheiros e documentos importantes, sendo uma medida preventiva para a perda de dados em caso de falhas na unidade de disco rígido, do seu dispositivo ser roubado ou até de ransomware.

Nota: O Backup na Nuvem do Norton está disponível apenas para dispositivos Windows.

Antes de executar o Backup na Nuvem do Norton, crie um conjunto de backups que especifique os ficheiros que pretende incluir no backup. Também pode especificar onde pretende que o backup seja armazenado e quando pretende que o backup seja executado. Pode fazer um backup dos ficheiros para a nuvem utilizando o Backup na Nuvem do Norton ou as suas próprias unidades externas.

**Nota:** É possível que o Norton demore algum tempo a analisar e copiar todos os ficheiros existentes no computador na primeira vez que executar um backup. O processo poderá demorar mais se a sua ligação à Internet for lenta.

#### Criar um conjunto de backups

1 Inicie o Norton.

Se for apresentada a janela **O Meu Norton**, ao lado de **Segurança do Dispositivo**, clique em **Abrir**.

2 Na janela principal do Norton, faça duplo clique em Backup e clique em Conjuntos de Backups.

3 No separador **Resumo**, em **Tarefas que Pode Efetuar**, clique em **Criar Novo Conjunto de Backups**.

Na janela que aparecer, introduza um nome para o conjunto de backups e clique em OK.

- 4 No separador **O Quê**, em **Tipos de Ficheiros**, clique numa ou mais categorias de ficheiros.
- 5 Na janela Gerir Conjuntos de Backups, clique em Guardar Definições.
- 6 No separador Onde, na coluna Destino, selecione uma localização para o seu backup.

Se escolher o Armazenamento na Nuvem Seguro, clique na ligação e siga as instruções para iniciar sessão na sua conta Norton e ativar o backup online.

A definição Otimização de Largura de Banda permite configurar a largura de banda da Internet que o Norton utiliza para fazer o backup dos seus ficheiros no armazenamento online. Pode alterar os seguintes estados do acelerador de largura de banda:

- Mais rápida (Recomendado)
- Utilização Elevada
- Utilização Moderada
- Utilização Baixa

**Nota:** Se escolher a definição recomendada, o backup utiliza toda a largura de banda da Internet e as outras atividades da Internet podem ficar mais lentas.

7 No separador **Quando**, utilize a lista **Programa** para selecionar o programa de backup mais adequado às suas necessidades.

#### Executar o Backup na Nuvem do Norton

1 Inicie o Norton.

Se for apresentada a janela **O Meu Norton**, ao lado de **Segurança do Dispositivo**, clique em **Abrir**.

- 2 Na janela principal do Norton, faça duplo clique em Backup e clique em Executar Backup.
- 3 Na janela Executar Backup, siga as instruções no ecrã.
- 4 Clique em Fechar.

**Nota:** Se o backup não ficar concluído, o Norton sugere causas possíveis, como uma capacidade de armazenamento inadequada ou limitações de velocidade. Verifique sempre se tem uma ligação à Internet quando executa um backup e se os dispositivos de armazenamento estão ligados e ativados.

## Adicionar ou excluir ficheiros e pastas dos seus conjuntos de backups

O Norton permite-lhe fazer o backup de diferentes tipos de ficheiros, como imagens, música ou ficheiros de vídeo. Pode especificar os ficheiros ou as pastas que contêm tipos de ficheiros que normalmente são incluídos nos seus conjuntos de backups e excluídos dos backups. Também pode adicionar ou remover extensões de ficheiro que normalmente estão incluídas nos tipos de ficheiros predefinidos.

Adicionar ou excluir ficheiros e pastas de um conjunto de backups

1 Inicie o Norton.

Se for apresentada a janela **O Meu Norton**, ao lado de **Segurança do Dispositivo**, clique em **Abrir**.

- 2 Na janela principal do Norton, faça duplo clique em **Backup** e clique em **Conjuntos de Backups**.
- 3 Na janela Gerir Conjuntos de Backups, no separador Resumo, selecione o conjunto de backups que pretende configurar.
- 4 No separador **O Quê**, marque a opção **Editar Tipo de Ficheiro** para alterar as extensões incluídas nos tipos de ficheiros para imagem, música, vídeo e outros tipos de ficheiros.
- 5 Em **Tipos de Ficheiros**, clique em **Configurar** ao lado do tipo de ficheiro pretendido. Na janela apresentada, proceda de uma das seguintes formas:
  - Selecione extensões na lista para as remover do tipo de ficheiro.
  - Clique em Adicionar Nova para adicionar mais extensões à lista.
  - Clique em Guardar.
- 6 No separador O Quê, clique em Adicionar ou excluir ficheiros ou pastas. Na janela apresentada, proceda de uma das seguintes formas:
  - Clique em Incluir Ficheiro ou Excluir Ficheiro. Na janela Procurar Ficheiros, aceda a um ficheiro que pretenda adicionar ou remover e clique em Abrir.
  - Clique em Incluir Pasta ou Excluir Pasta. Na janela Procurar Pastas, aceda a uma pasta que pretenda adicionar ou remover e clique em OK.
- 7 Na janela Gerir Conjuntos de Backups, clique em Guardar Definições.

Adicionar ou excluir ficheiros e pastas de um conjunto de backups no Explorador do Windows

1 No Explorador do Windows, clique com o botão direito do rato no ficheiro ou na pasta, selecione Norton Security e, depois, Adicionar ao Backup / Excluir do Backup.

A opção Adicionar ao Backup / Excluir do Backup no menu de atalho é ativada apenas depois de configurar o seu backup e quando as janelas Gerir Conjuntos de Backups e Restaurar Ficheiros estão fechadas.

2 Clique no conjunto de backups do qual pretende excluir o ficheiro ou a pasta.

# Restaurar fotografias, música ou outros ficheiros importantes a partir de conjuntos de backups Norton

Pode restaurar facilmente os seus dados de backup do Norton se for vítima de ransomware, ou outro tipo de malware, ou se tiver problemas de hardware irrecuperáveis. Pode optar por restaurar os conjuntos de backups na totalidade ou apenas ficheiros específicos num conjunto de backups. Também pode determinar onde esses ficheiros devem ser restaurados.

Restaurar ficheiros de backup do Norton ou conjuntos de backups completos

1 Inicie o Norton.

Se for apresentada a janela **O Meu Norton**, ao lado de **Segurança do Dispositivo**, clique em **Abrir**.

- 2 Na janela principal do Norton, faça duplo clique em **Backup** e clique em **Restaurar Ficheiros**.
- 3 Na janela Restaurar Ficheiros, em Restaurar de, clique em Ver todos.

Clique num conjunto de backups e clique em OK.

- 4 Na janela **Restaurar Ficheiros**, em **Ficheiros**, clique em **Procurar Ficheiros e Pastas**. Selecione os ficheiros que pretende restaurar e clique em **OK**.
- 5 Na janela Restaurar Ficheiros, em Restaurar Para, clique em Localização Original.
  Se não quiser restaurar os ficheiros na localização original, clique em Alterar Localização.
- 6 Clique em Restaurar Ficheiros e, depois, em Fechar.

## Ativar o backup do Norton

Quando a opção **Backup** estiver ativada, o produto Norton faz automaticamente o backup dos seus ficheiros quando o computador estiver inativo. No entanto, se pretender desativar temporariamente o backup, pode fazê-lo a partir do próprio programa.

Quando desativar o backup, o estado do backup na janela principal do Norton será alterado de **Protegido** para **Desativado**. No estado Desativado, o seu produto Norton desativa todos os backups automáticos dos ficheiros. Pode utilizar a opção **Executar Backup** na janela principal se pretender copiar os ficheiros de todos os seus conjuntos de backups.

Pode desativar ou ativar o backup na janela **Definições**, **Definições de Backup**, ou a partir da janela **Detalhes do Backup**.

#### Ativar ou desativar o backup a partir da janela Definições

1 Inicie o Norton.

Se for apresentada a janela O Meu Norton, ao lado de Segurança do Dispositivo, clique em Abrir.

- 2 Na janela principal do Norton, clique em **Definições**.
- 3 Na janela **Definições**, em **Controlos Rápidos**, proceda de uma das seguintes formas:
  - Para desativar o Backup, desmarque Backup.
  - Para ligar o backup, selecione **Backup**.

#### Ativar ou desativar o backup a partir da janela do Norton Definições do Backup

1 Inicie o Norton.

Se for apresentada a janela **O Meu Norton**, ao lado de **Segurança do Dispositivo**, clique em **Abrir**.

- 2 Na janela principal do Norton, clique em **Definições**.
- 3 Na janela **Definições**, clique em **Definições de Backup**.
- 4 Na janela **Definições de Backup**, proceda de uma das seguintes formas:
  - Para desativar o backup, mova o interruptor Ativado/Desativado para Desativado.
  - Para desativar o backup, mova o interruptor Ativado/Desativado para Ativado.
- 5 Na janela **Definições**, clique em **Aplicar**.

Ativar ou desativar o backup a partir da janela Detalhes do Backup

1 Inicie o Norton.

•

Se for apresentada a janela **O Meu Norton**, ao lado de **Segurança do Dispositivo**, clique em **Abrir**.

- 2 Na janela principal do Norton, clique em **Backup** e, de seguida, clique em **Mostrar Detalhes**.
- 3 Na janela **Detalhes do Backup**, em **Tarefas que Pode Efetuar:**, proceda de uma das seguintes formas:
  - Para desligar o backup, clique em **Desligar Backup**.
  - Para ativar o Backup, clique em Ativar Backup.

## Personalizar as definições do seu produto Norton

Na janela Definições, pode ligar ou desligar os seguintes serviços dos Controlos Rápidos

- Modo Silencioso
- Backup
- Sobreposições do Estado do Backup
- LiveUpdate Automático
- Firewall Inteligente
- Norton Tamper Protection

Deve deixar todos os serviços ativados, exceto o Modo Silencioso.

Ativar ou desativar os serviços dos Controlos Rápidos

1 Inicie o Norton.

Se for apresentada a janela O Meu Norton, ao lado de Segurança do Dispositivo, clique em Abrir.

- 2 Na janela principal do Norton, clique em **Definições**.
- 3 Na janela Definições, nos Controlos Rápidos, proceda de uma das seguintes formas:
  - Assinale a caixa de verificação para ligar um serviço.
  - Desmarque a caixa de verificação para desligar um serviço.
    Se surgir um alerta, selecione a duração no menu pendente e clique em OK.

## Personalizar definições da Proteção em Tempo Real

A Proteção em Tempo Real deteta riscos de segurança desconhecidos no computador e permite-lhe determinar a ação que será tomada quando for detetado um risco.

**Nota:** Recomendamos a utilização das predefinições para a maioria dos utilizadores. Se pretender desativar temporariamente uma funcionalidade, depois deve ativá-la o mais rapidamente possível. Se pretender que os itens de risco baixo sejam removidos automaticamente, configure o modo Avançado de SONAR O Auto-Protect verifica se existem vírus e outros riscos de segurança sempre que executa programas no computador. Mantenha o Auto-Protect sempre ativado.

#### Definir o Auto-Protect para analisar suportes amovíveis

A Análise de Suporte Amovível demora apenas alguns segundos e verifica se existem vírus quando introduz um suporte amovível. Depois de efetuada a análise do suporte amovível, esta não volta a ser efetuada até que o suporte seja introduzido novamente ou formatado. Se, mesmo assim, achar que o suporte amovível está infetado, ative o Auto-Protect, introduza o suporte amovível e abra-o no Explorador do Windows para que o Auto-Protect possa voltar a analisá-lo. Também pode efetuar a análise do suporte amovível manualmente.

#### Personalizar as definições da Proteção Automática

1 Inicie o Norton.

Se for apresentada a janela **O Meu Norton**, ao lado de **Segurança do Dispositivo**, clique em **Abrir**.

- 2 Na janela principal do Norton, clique em **Definições**.
- 3 Na janela **Definições**, clique em **Antivírus**.
- 4 Em Análise de Suporte Amovível, defina o controlo de deslize como Ativado.

#### Configurar a SONAR para remover ameaças automaticamente

O Symantec Online Network para Resposta Avançada (SONAR) oferece proteção em tempo real contra ameaças detetando proativamente riscos de segurança desconhecidos no seu computador. O SONAR identifica possíveis ameaças com base nos comportamentos das aplicações. Pode configurar a forma como o SONAR remove uma ameaça através das definições de Modo Avançado de SONAR

#### Configurar a SONAR para remover ameaças automaticamente

1 Inicie o Norton.

Se for apresentada a janela **O Meu Norton**, ao lado de **Segurança do Dispositivo**, clique em **Abrir**.

- 2 Na janela principal do Norton, clique em **Definições**.
- 3 Na janela **Definições**, clique em **Antivírus**.
- 4 Em Remover Riscos Automaticamente, mova o controlo de deslize para Sempre.
- 5 Em Remover Riscos se Estiver Ausente, mova o controlo de deslize para Sempre.
- 6 Clique em Aplicar.

## Defina o Auto-Protect para excluir ficheiros válidos conhecidos das análises do Norton

Se acha que o Norton identificou uma aplicação válida como um risco de segurança, pode excluir esse ficheiro das análises do Norton.

#### Excluir ficheiros das análises do Norton

1 Inicie o Norton.

- 2 Na janela principal do Norton, clique em **Definições**.
- 3 Na janela **Definições**, clique em **Antivírus**.
- 4 Na janela de definições Antivírus, clique no separador **Análises e Riscos**.

- 5 Em Exclusões / Baixo Risco, efetue um dos seguintes procedimentos:
  - Na linha Itens a Excluir das Análises, clique em Configurar.
  - Na linha Itens a Excluir da Deteção do Auto-Protect, SONAR e Download Intelligence, clique em Configurar.
- 6 Na janela exibida, clique em Adicionar Pastas ou Adicionar Ficheiros.
- 7 Na caixa de diálogo Adicionar Item, clique no ícone de procura. Na caixa de diálogo apresentada, selecione o item que pretende excluir das análises.
- 8 Clique em OK.

### Definições de Análises e Riscos

As definições de **Análises e Riscos** permitem-lhe personalizar as análises que o Norton efetua no seu computador. Pode configurar uma análise baseada na assinatura digital e nível de fidedignidade dos ficheiros no seu computador. Pode definir como o Norton se deve comportar ao analisar mensagens de e-mail.

Pode usar as seguintes definições de Análises e riscos :

#### Análises do Computador

Pode executar diferentes tipos de análise para detetar e evitar infeções de vírus no computador. As análises são: Análise Rápida, Análise Completa do Sistema e Análise Personalizada. Pode utilizar as várias opções das **Análises do Computador** para personalizar as análises que o Norton efetua no seu computador. Também pode especificar a análise de ficheiros comprimidos.

As opções de **Análise do Computador** também lhe permitem especificar se as análises devem detetar rootkits, outros itens furtivos, cookies de controlo e ameaças à segurança desconhecidas. Estão disponíveis as seguintes opções:

#### Análise de Ficheiros Comprimidos

Analisa e repara os ficheiros dentro dos ficheiros comprimidos.

Quando ativa esta funcionalidade, o Norton analisa e deteta vírus e outros riscos de segurança nos ficheiros dentro dos ficheiros comprimidos e remove os ficheiros comprimidos.

Análise de Itens Furtivos e Rootkits

Analisa rootkits e outros riscos de segurança que possam estar ocultos no computador.

Análise das Unidades de Rede

Analisa as unidades de rede ligadas ao seu computador.

O Norton efetua a Análise das Unidades de Rede durante a Análise Completa do Sistema e a Análise Personalizada. Por predefinição, a opção Análise das Unidades de Rede está ativada. Se desativar esta opção, o Norton não analisa as unidades de rede.

Proteção Heurística

Analisa o seu computador para o proteger de ameaças à segurança desconhecidas. O Norton utiliza tecnologia heurística para verificar características suspeitas de um ficheiro e para categorizá-lo como infetado. Compara as características de um ficheiro com as de um ficheiro infetado conhecido. Se o ficheiro tiver características suspeitas suficientes, então o Norton identifica o ficheiro como infetado com uma ameaça.

#### Análise de Cookies de Controlo

Procura os pequenos ficheiros que os programas podem colocar no seu computador para observar as atividades no computador.

#### Análise Completa do Sistema

A Análise Completa do Sistema examina cuidadosamente todo o seu computador para detetar vírus, spyware e diferentes vulnerabilidades de segurança. Pode utilizar a opção **Configurar** para programar uma Análise Completa do Sistema.

#### **Portas Protegidas**

As definições de Portas Protegidas protegem as portas POP3 e SMTP do seu programa de e-mail.

Pode utilizar esta opção para configurar manualmente as suas portas de e-mail POP3 e SMTP para proteção de e-mail. Se os números das portas SMTP e POP3 que o seu fornecedor de serviços da Internet (ISP) disponibilizou para o seu programa de e-mail forem diferentes dos números das portas SMTP e POP3 predefinidos, deve configurar o Norton para proteger as portas.

#### Análise Antivírus do E-mail

A Análise Antivírus do E-mail protege o computador de ameaças enviadas ou recebidas em anexos de e-mail.

Pode utilizar as opções de Análise Antivírus do E-mail para definir a forma como o Norton se deve comportar quando analisa as mensagens de e-mail. Com base nas opções que escolher, o Norton analisa automaticamente as mensagens de e-mail que envia ou recebe.

#### **Exclusões/Riscos Baixos**

As opções de exclusão especificam itens como pastas, ficheiros e unidades que pode excluir das análises do Norton. A análise de assinaturas e itens de risco baixo são alguns itens que pode excluir da análise.

As opções de exclusões também lhe permitem escolher quais as categorias de riscos que pretende que o Norton detete. Estão disponíveis as seguintes opções:

#### Baixos Riscos

Permite-lhe gerir os itens de risco baixo existentes no computador.

Permite-lhe especificar a forma como pretende que o Norton responda aos itens de risco baixo.

#### Itens a Excluir das Análises

Permite-lhe determinar quais os discos, pastas ou ficheiros que pretende excluir da análise de riscos.

Pode adicionar novos itens de exclusão ou editar os itens adicionados na lista de itens excluídos. Pode também remover itens da lista de itens excluídos.

#### Itens a Excluir de deteção Auto-Protect, SONAR e Download Intelligence

Permite-lhe determinar quais os discos, pastas ou ficheiros que pretende excluir das análises do Auto-Protect e SONAR.

Pode adicionar os novos itens que necessitam de ser excluídos ou modificar os itens que já excluiu. Pode também remover itens da lista de itens excluídos.

#### Assinaturas a Excluir de Todas as Deteções

Permite-lhe selecionar riscos conhecidos pelo nome e remover um nome de um risco da lista de itens excluídos

Pode ainda ver o impacto de risco com base no desempenho, privacidade, remoção e capacidade furtiva.

#### Limpar ID de ficheiro excluídas durante análises

Permite-lhe remover as informações de reputação dos ficheiros que são excluídos da análise.

Pode utilizar a opção **Limpar Tudo** para limpar as informações de reputação dos ficheiros que estão excluídos da análise.

**Nota:** As exclusões reduzem o seu nível de proteção e devem ser utilizadas apenas se tiver uma necessidade específica.

## Definições de Proteção do Browser e de Intrusões

A Prevenção de Intrusões analisa todo o tráfego de rede que entra e sai do seu computador e compara esta informação com um conjunto de assinaturas de ataques. As assinaturas de ataque contêm informação que identifica uma tentativa do atacante para explorar um sistema operativo conhecido ou vulnerabilidade do programa. A Prevenção de Intrusões protege o seu computador contra ataques comuns da Internet.

Se essas informações corresponderem a uma assinatura de ataque, a Prevenção de Intrusões elimina automaticamente o pacote e interrompe a ligação com o computador que enviou os dados. Esta ação protege o seu computador de ser afetado.

A Prevenção de Intrusões baseia-se numa extensa lista de assinaturas de ataque para detetar e bloquear atividades de rede suspeitas. O produto Norton executa o LiveUpdate automaticamente para manter atualizada a sua lista de assinaturas de ataque. Se não utilizar o LiveUpdate Automático, deve executar o LiveUpdate uma vez por semana. O produto Norton também oferece a funcionalidade Proteção do Browser para proteger seu browser de programas maliciosos.

**Nota:** A funcionalidade Proteção do Browser está disponível para os browsers Google Chrome, Microsoft Internet Explorer, Mozilla Firefox e Microsoft Edge.

Com uma maior utilização da Internet, o seu browser está sujeito a ataques por parte de sites maliciosos. Estes sites detetam e exploram a vulnerabilidade do seu browser para transferir programas de malware para o seu sistema, sem o seu consentimento ou conhecimento. Estes programas de malware também são denominados transferências não autorizadas. O produto Norton protege o seu browser de transferências não autorizadas de sites maliciosos.

As definições de **Proteção de Intrusões e Browser** também incluem a opção **Download Intelligence** para proteger o seu computador contra qualquer ficheiro não seguro que transferiu. A Download Intelligence fornece informações acerca do nível de reputação de qualquer ficheiro executável que transfira utilizando o browser. A funcionalidade Download Intelligence suporta apenas transferências com o protocolo HTTPS e os browsers Internet Explorer 6.0, Edge 40.15063, Chrome 10.0 e Firefox 3.6 ou versões posteriores dos mesmos. Os detalhes de reputação que a Download Intelligence fornece indicam se é seguro instalar o ficheiro transferido. Pode utilizar estes detalhes para decidir se pretende instalar o ficheiro executável.

# Configurar o Norton para poder gerir os seus dispositivos protegidos remotamente

A **Gestão Remota** do Norton envia informações acerca do estado de funcionamento do dispositivo, entre outras, para a aplicação Norton Studio para Windows. Pode utilizar esta aplicação para ver, gerir ou explorar produtos Norton e corrigir alguns problemas de proteção do seu dispositivo remotamente. Por predefinição, a Gestão Remota está desativada.

#### Ativar a Gestão Remota

1 Inicie o Norton.

- 2 Na janela principal do produto Norton, clique em **Definições**.
- 3 Na janela **Definições**, clique em **Definições Administrativas**.
- 4 Na linha Gestão Remota, mova o interruptor para Ativado.
- 5 Clique em Aplicar e depois em Fechar.

# Proteger as definições da Segurança do Dispositivo Norton contra o acesso não autorizado

Para evitar alterações não autorizadas às definições da Segurança do Dispositivo Norton, ative as funcionalidades **Proteção por Palavra-Passe para Definições** e **Norton Tamper Protection**.

- A funcionalidade Proteção por Palavra-Passe para Definições permite-lhe definir uma palavra-passe para ver ou alterar as definições da Segurança do Dispositivo.
- A funcionalidade Norton Tamper Protection verifica a existência de alterações às suas definições por parte de aplicações desconhecidas ou suspeitas.

## Ativar ou desativar as funcionalidades Proteção por Palavra-Passe para Definições e Norton Tamper Protection

1 Inicie o Norton.

- 2 Na janela principal do produto Norton, clique em **Definições**.
- 3 Na janela **Definições**, clique em **Definições Administrativas**.
- 4 Em Segurança do Produto :
  - Na linha Proteção por Palavra-Passe para Definições, mova o interruptor para Ativar ou Desativar.
  - Na linha Norton Tamper Protection, mova o interruptor para Ativar ou Desativar.
    Se solicitado, selecione durante quanto tempo pretende desativar a funcionalidade e clique em OK.
- 5 Clique em Aplicar.
- 6 Se lhe for apresentada a janela **Definir Palavra-Passe**, introduza uma palavra-passe e confirme. Tem de definir uma palavra-passe sempre que ativa e desativa esta funcionalidade.
- 7 Clique em OK.
- 8 Na janela Definições, clique em Fechar.

## Repor uma palavra-passe da Proteção por Palavra-Passe para Definições do Norton que perdeu ou da qual se esqueceu

Tem de voltar a instalar o Norton para aceder às definições e definir uma nova palavra-passe.

# Definir uma tecla de atalho para procurar informações na Segurança do Dispositivo do Norton

Se fizer uma pesquisa através do ícone

#### Q

existente na aplicação Segurança do Dispositivo do Norton, pode encontrar informações acerca das funcionalidade do Norton e do suporte, assim como sobre temas gerais online. Pode utilizar as teclas de atalho predefinidas **Ctrl + F** no teclado para pesquisar mais rapidamente ou para definir um atalho.

#### Configurar uma Tecla de Atalho de Pesquisa

1 Inicie o Norton.

- 2 Na janela principal do produto Norton, clique em Definições.
- 3 Na janela **Definições**, clique em **Definições Administrativas**.
- 4 Na linha Tecla de Atalho de Pesquisa, mova o interruptor para Ativada.
- 5 Clique na seta e escolha a tecla à qual pretende atribuir a pesquisa no produto.
- 6 Execute um dos seguintes passos:
  - Para que a tecla de atalho só funcione se o produto Norton estiver em foco, desmarque a opção Global.
  - Para que a tecla de atalho funcione mesmo quando o produto Norton não estiver em foco, marque a opção Global.
- 7 Clique em Aplicar e depois em Fechar.

# Capítulo

# Encontrar soluções adicionais

Este capítulo inclui os seguintes tópicos:

- Desinstalar a Segurança do Dispositivo
- Isenções de responsabilidade:

## Desinstalar a Segurança do Dispositivo

Pode remover a Segurança do Dispositivo do computador das seguintes formas:

- No Painel de Controlo do Windows.
- A partir do menu Iniciar.
- No ecrã Iniciar do Windows (Windows 8/8.1).

**Nota:** Deve imprimir este tópico da ajuda antes de prosseguir com a desinstalação. Não é possível aceder à Ajuda online durante a desinstalação.

Desinstalar a Segurança do Dispositivo a partir do Painel de Controlo do Windows

- 1 Execute um dos seguintes passos:
  - Na barra de tarefas do Windows, clique em Iniciar > Painel de Controlo.
  - No Windows 8, desloque-se a Aplicações, e em Sistema Windows, clique em Painel de Controlo.
  - No Windows 10, clique em Iniciar > Todas as aplicações e, em Sistema Windows, clique em Painel de controlo.
- 2 No Painel de Controlo do Windows, proceda de uma das seguintes formas:

- No Windows 7 e Windows 8, clique em Programas > Programas e Funcionalidades.
  A opção Programas estará a disponível quando a opção Categoria for selecionada na lista pendente Mostrar por.
- No Windows 10, clique em **Desinstalar um programa**.
- 3 Na lista dos programas atualmente instalados, proceda de uma das seguintes formas:
  - No Windows 7, Windows 8 ou Windows 10, clique no seu produto Norton e, depois, em Desinstalar/Alterar.
- 4 Siga as instruções no ecrã.

A Segurança do Dispositivo só será completamente desinstalada quando reiniciar o computador.

Desinstalar a Segurança do Dispositivo a partir do menu Iniciar

- 1 Na barra de trabalhos do Windows, clique em Iniciar > Todos os programas/Todas as aplicações > Norton > Desinstalar Norton.
- 2 Se não quiser manter a Página Inicial do Norton como a sua homepage e a Norton Safe Search como o seu motor de pesquisa predefinidos, marque a caixa de verificação que aparece abaixo.
- 3 Siga as instruções no ecrã.

A Segurança do Dispositivo só será completamente desinstalada quando reiniciar o computador.

#### Desinstalar a Segurança do Dispositivo a partir do ecrã Início no Windows 8/8.1

- 1 No ecrã **Iniciar**, clique com o botão direito do rato no produto Norton e, em seguida, clique em **Desinstalar**.
- 2 Na lista de programas atualmente instalados, clique no seu produto Norton e depois em Desinstalar/Alterar.
- 3 Siga as instruções no ecrã.

O seu produto Norton não será completamente desinstalado até que reinicie o computador.

## Isenções de responsabilidade:

Copyright © 2019 Symantec Corporation. Todos os direitos reservados. Symantec, o Logótipo Symantec, o Logótipo Checkmark, Norton, Norton by Symantec, LifeLock e o Logótipo LockMan são marcas comerciais ou marcas comerciais registadas da Symantec Corporation ou das respetivas afiliadas nos Estados Unidos e noutros países. Firefox é uma marca comercial da Mozilla Foundation. Google Chrome e Android são marcas comerciais da Google, LLC. Mac, iPhone e iPad são marcas comerciais da Apple Inc. Microsoft e o logótipo Windows são marcas comerciais da Microsoft Corporation nos Estados Unidos e/ou noutros países. O Robot Android foi reproduzido ou modificado a partir do trabalho criado e partilhado

pela Google e é utilizado de acordo com os termos descritos na Licença de Atribuição 3.0 da Creative Commons. Os outros nomes podem ser marcas comerciais dos respetivos proprietários.